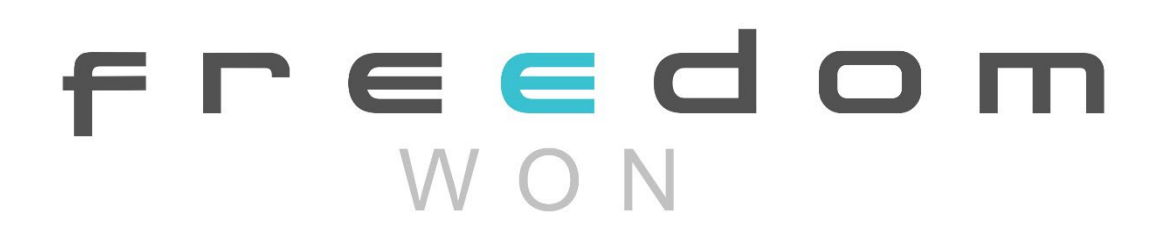

# **User Manual**

# Freedom Won Single Phase Inverters

# Encore 8K and Encore 10K

## Distributed By Freedom Won (Pty) Ltd

Kimbult Industrial Park, Unit C3 & C4 9 Zeiss Road Laser Park, Honeydew 2040 South Africa

www.freedomwon.co.za

Technical and Installation Assistance - Contact:

Please contact your Freedom Won Distributor/Reseller or Installer for technical and installation support. A directory of Distributors and Reseller Installers is available at <a href="http://www.freedomwon.co.za">www.freedomwon.co.za</a>.

For advanced support please contact <a href="mailto:support@freedomwon.co.za">support@freedomwon.co.za</a>.

Update Record:

| Revision | Update Summary              | Updated By    | Date of Issue  |
|----------|-----------------------------|---------------|----------------|
| Number   |                             |               |                |
| 1        | Concreter Cattings Included | Tabanha Chaga | 17 August 0007 |
| 1        | Generator Settings Included | Tshepho Chego | 17 August 2025 |
|          |                             |               |                |
|          |                             |               |                |

## Freedom Won Single Phase Inverters: Encore 8K and Encore 10K Manual Version 1

| Table of ( | Contents |
|------------|----------|
|------------|----------|

| 1. | Note  | es on this Manual                       |
|----|-------|-----------------------------------------|
| 1  | l.1.  | Scope of Validity                       |
| 1  | L.2.  | Target Group                            |
| 2. | Intro | oduction                                |
| 2  | 2.1.  | Important Safety Instructions           |
| 1  | L.2   | Explanation of Symbols7                 |
| 1  | L.3   | Basic features                          |
| 1  | L.4   | Work Modes10                            |
| 1  | L.5   | Dimensions13                            |
| 2. | Inter | rface definition and Technical Data13   |
| 2  | 2.1   | Interface definition                    |
| 2  | 2.2   | Technical Data14                        |
| 2  | 2.3.  | Safety and Protection15                 |
| 3. | Insta | allation                                |
| 3  | 3.1   | Check for Physical Damage15             |
| 3  | 3.2   | Packing List15                          |
| 3  | 3.3   | Tools required for installation         |
| 3  | 3.4   | Mounting16                              |
| 4. | Elect | trical Connection                       |
| Z  | 1.1.  | PV connection                           |
| Z  | 1.2.  | Grid Connection (GEN connection)19      |
| Z  | 1.3.  | Back-up: Load1 and Load2 Connection19   |
| Z  | 1.4.  | Battery Connection21                    |
| 2  | 1.5.  | Meter Connection                        |
| Z  | 1.6.  | WIFI Connection25                       |
| Z  | 1.7.  | CT Installation instructions25          |
| Z  | 1.8.  | Inverter Parallel Configuration Guide26 |
| 5. | Gen   | erator Settings                         |
| 6. | LCD   | Interface and Setting                   |
| 7. | Faul  | t diagnosis and solutions51             |

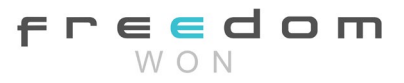

## 1. Notes on this Manual

## 1.1. Scope of Validity

This manual must be referenced together with the Encore Single Phase Inverter installation and operation. It provides detail important for the assembly, installation, commissioning, and maintenance of the product. A troubleshooting guide is included to assist with assessing the types of failures and related remedies.

Please read this manual carefully before operating the product.

The Encore single phase inverter range covers models 8K and 10K.

## 1.2. Target Group

This manual is for qualified electricians. The tasks described in this manual may be performed only by qualified electricians.

## 2. Introduction

## 2.1. Important Safety Instructions

The following types of safety instructions and general information appear in this document as described below:

| Danger! Pos    | ses a danger to life due to high voltage.                                    |
|----------------|------------------------------------------------------------------------------|
| All v          | work must be done by a qualified electrician.                                |
| • The          | a appliance is not to be used by children, or persons with reduced physical, |
| sen            | asory, or mental capabilities, or that lack the required experience and      |
| kno            | weledge.                                                                     |
| • The          | a appliance must be installed out of reach of children.                      |
| Caution! • Dar | nger of burn injuries due to hot enclosure parts.                            |
| • Dur          | ing operation, the enclosure's upper lid and body may become hot. Only       |
| tou            | ch the lower lid during operation.                                           |
| Caution! • Pos | ssible damage to health because of the effects of radiation!                 |
| Do             | not stay closer than 20cm to the inverter for extended periods.              |
| Note! • Gro    | ounding the PV generator:                                                    |
| • Cor          | nply with the local requirements for grounding the PV modules and the PV     |
| ger            | nerator. The generator frame and other electrically conductive surfaces      |
| sho            | ould be connected in a manner that ensures continuous conductivity and       |
| gro            | unding of these items to ensure optimal protection of the system and         |
| per            | sons.                                                                        |
| Warning! • Ens | sure input DC voltage ≤Max. allowed DC voltage.                              |

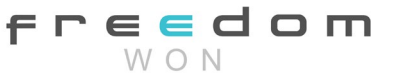

|          | <ul> <li>Overvoltage may cause permanent damage to the inverter or other losses,<br/>which will not be included in the warranty!</li> </ul>                                                                                                    |
|----------|----------------------------------------------------------------------------------------------------|
| Warning! | <ul> <li>Authorized service personnel must disconnect both AC and DC power from the inverter before attempting any maintenance or cleaning or Risk of electric shock working on any circuits connected to the inverter.</li> <li>Risk of electric shock!</li> </ul> |

- Adhere to the instructions and requirements of this manual.
- Prior to the application, please read this section carefully to ensure correct and safe application. Please keep the user manual for continuous reference.
- When operating equipment, in addition to following the precautions in this document, follow the accepted safety requirements associated with the work being performed. Freedom Won will not be liable for any consequences of violation of the safety regulations relating to proper installation and operation of the product.
- Only accessories supplied with the inverter are recommended. Use of other unverified parts may result in a risk of fire, electric shock, or injury to persons.
- Make sure that existing wiring is in good condition and that wires are not undersized.
- Do not disassemble any parts of the inverter which are not mentioned in the installation guide. It contains no user-serviceable parts. See the warranty document for instructions on obtaining service from the manufacturer. Attempting to service the inverter yourself may result in a risk of electric shock or fire and will void your warranty.
- Do not expose the inverter to flammable or explosive materials.
- The installation location should be free of corrosive substances and humid condensing air.
- Authorized service personnel must use insulated tools when installing or working with this equipment.
- PV modules shall have an IEC 61730 class A rating.
- Do not touch either the positive or negative pole of the PV connecting device. Never touch both at the same time.
- The unit contains capacitors that remain charged to a potentially lethal voltage after the mains, battery, and PV supply have been disconnected.
- A hazardous voltage will be present for up to 5 minutes after disconnection from the power supply.
- CAUTION RISK of electric shock from energy stored in a capacitor, never operate on the inverter couplers (plugs), the mains cables, battery cables, PV cables, or the PV generator when power is applied. After switching off the PV, battery, and mains, always wait for 5 minutes to let the intermediate circuit capacitors discharge before unplugging the PV DC, battery connectors, and mains couplers.
- When accessing the internal circuits of the inverter, it is very important to wait 5 minutes before operating the power circuit or removing the electrolyte capacitors inside the device. Do not open the device beforehand since the capacitors require time to sufficiently discharge!

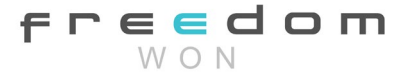

• Surge protection devices (SPDs) for PV installation:

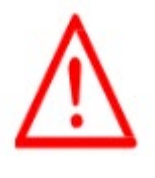

#### WARNING!

Over-voltage protection with surge arresters should be provided the PV power system is installed. When The grid connected inverter is not fitted with SPDs in both PV input and mains input

- Lightning will cause damage either from a direct strike or from surges due to a nearby strike.
- Induced surges are the most likely cause of lightning damage in majority of installations, especially in rural areas where electricity is usually provided by long overhead lines. Surges may originate on both the PV array conductors and the AC cables leading to the building.
- Specialists in lightning protection should be consulted during the end use application.
- Using appropriate external lightning protection, the effect of a direct lightning strike into a building can be mitigated, and the lightning current surge can be discharged into the ground.
- Installation of Surge Protection Devices (SPDs) is recommended to protect the inverter against mechanical damage and excessive stress. Including a surge arrester in case of a building with external lightning protection system (LPS) when separation distance is kept.
- To protect the DC system, SPD type2 should be fitted at the inverter end of the DC cabling, if the voltage protection level (VP) of the surge arresters is greater than 1100V, an additional SPD type 3 is required for surge protection for electrical devices.
- To protect the AC system, SPD type2 should be fitted at the main incoming point of AC supply (at the consumers breaker), located between the inverter and the meter/distribution system.
- All DC cables should be installed to provide as short a run as possible. Positive and negative cables of the string or main DC supply should be bundled together. Avoiding the creation of loops in the system.
- Spark gap devices are not suitable to be used in DC circuits once conducting, they won't stop conducting until the impedance voltage across their terminals is typically more than 30 volts.
- Anti-Islanding Effect

Islanding effect is a phenomenon where a grid-connected PV system can still supply power to the nearby grid when the local grid is off. It is dangerous for maintenance personnel and the public.

The Encore Single Phase series inverters provide Active Frequency Drift (AFD) to prevent the occurrence of islanding.

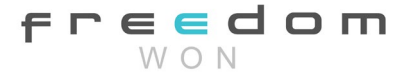

• PE Connection and Leakage Current

The end-use application shall monitor the protective conductor using the Residual Current Operated Protective Device (RCD) with rated fault current  $Ifn \le 240 \text{ mA}$  which automatically disconnects the device in case of a fault. The device is intended to connect to a PV generator with a capacitance limit of about 700nf.

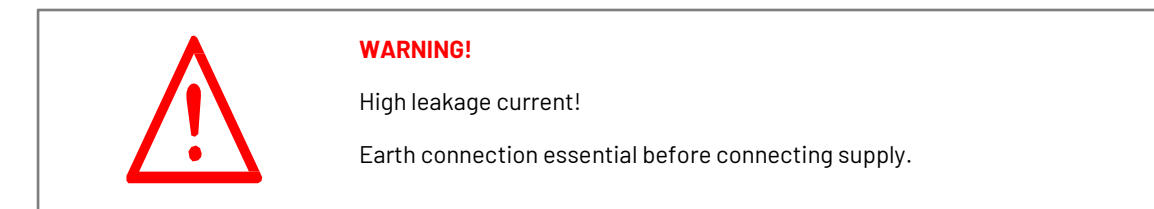

Incorrect grounding can cause physical injury, death or equipment malfunction and increase electromagnetic interference.

- Make sure that the grounding conductor is adequately sized as required by safety regulations.
- Do not connect the ground terminals of the unit in series in case of a multiple installation.
- This product can cause current with a DC component, where a residual current operated protective (RCD) or monitoring (RCM) device is used for protection in case of direct or indirect contact, only an RCD or RCM of type B is allowed on the supply side of this product.
- Do not connect the ground terminals of the unit in series in case of multiple installations. This product can cause current with a DC component, where a residual current operated protective (RCD) or monitoring (RCM) device is used for protection in case of direct or indirect contact, only an RCD or RCM of type B is allowed on the supply side of this product.

## **Battery Safety Instructions**

The Encore 8K and 10K inverter operate on a "low voltage" battery, for the specific parameters such as battery type, nominal voltage, and nominal capacity etc., please refer to section 4.

As batteries may contain potential electric shock and short-circuit current danger, to avoid accidents the following warnings should be observed during battery replacement:

- 1. Do not wear watches, rings, or similar metallic items.
- 2. Use insulated tools.
- 3. Put on rubber shoes and gloves.
- 4. Do not place metallic tools and similar metallic parts on the batteries.

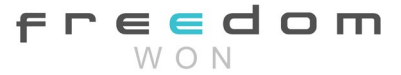

- 5. Switch off load connected to the batteries before dismantling battery connection terminals.
- 6. Only personal with proper expertise can carry out the maintenance of batteries.

## 1.2 Explanation of Symbols

This section explains all the symbols shown on the inverter's type label.

Symbols on the Type Label

| Symbol                            |     | Explanation                                                                                                    |
|-----------------------------------|-----|----------------------------------------------------------------------------------------------------|
| CE mark.                          | C€  | The inverter complies with the requirements of the applicable CE guidelines.                                                                                                    |
| TUV certified.                    |     | The product is compliant with applicable safety and operating standards.                                                                                                    |
| RCM remark                        |     | Regulatory Compliance Mark<br>The product adheres to all safety regulations and is<br>certified for sales                                                                             |
| SAA<br>certification.             | SAA | Certified approval for declared and non-declared electrical equipment that has proven to comply with the safety requirements of the applicable Australian Standard.                   |
| Beware of the hot surface.        |     | The inverter can become hot during operation.                                                                                                    |
| The danger of<br>high voltages    | 4   | Dangerous due to high voltages in the inverter!                                                                                                    |
| Danger                            |     | Risk of electric shock!                                                                                                    |
| Disposal                          |     | The inverter cannot be disposed of with household waste.<br>Disposal information can be found in the enclosed<br>documentation.                                                       |
| Documentation                     | X   | Observe enclosed documentation                                                                                                    |
| Do not operate                    |     | Do not operate on this inverter until it is isolated from the battery, mains, and on-site PV generation supply.                                                                       |
| Dangerous due<br>to high voltage. |     | <ul><li>There is residual voltage existing in the inverter after power off, which needs 5 min to discharge.</li><li>Wait 5 min before you open the upper lid or the DC lid.</li></ul> |

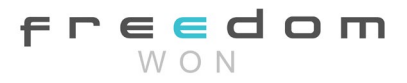

## 1.3 Basic features

The Encore 8K and Encore 10K series inverters is a high-quality inverter range that can:

- Convert solar energy to AC energy,
- Store solar energy in batteries,
- Use battery stored energy to supply the AC output without the grid being available,
- Export excess solar energy to the grid,
- Use the grid to charge batteries if needed,
- Use the grid to support loads directly if needed,
- a fuel generator interface for backup power if needed.

The Encore 8K and 10K series inverters supply single-phase 230V AC output and are designed to operate optimally on all Freedom Won 52V LiFePO4 batteries using CAN Bus for communication between the batteries and the inverters.

The Freedom Won battery ranges presently available to operate with these inverters are as follows:

- Freedom Won LiTE Home 52V
- Freedom Won LiTE Marine 52V
- Freedom Won LiTE Business 52V
- Freedom Won eTower e5000

The inverter can be used to optimize the self-consumption of solar energy by storing energy in the battery for future use. The battery can alternatively be kept fully charged from the grid with PV used to supply loads and/or to export to the grid.

The operating mode depends on the amount of PV energy installed, the size of the battery system, or the user's preference. The inverter can provide power for emergency use during grid outages by using the energy from both the battery and/or the inverter (using power generated from PV).

The inverter can be configured as per Figure 1.1 with a dedicated Essential Power Supply (EPS) as well as a grid parallel connection. The EPS provides seamless power to essential loads when the grid fails by supplying this power from a combination of battery and PV energy sources. The loads connected to this EPS must not exceed the power rating of the inverter. Larger and less important loads can be connected to the AC input side of the inverter without being concerned about the inverter's maximum output power rating. Although these loads will not receive power when the grid is off, the advantage of this configuration is that any excess PV power can be directed to these loads

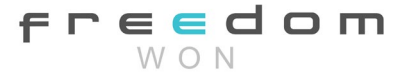

when the grid is on, which reduces the demand from the grid. A Current Transformer (CT) (included with inverter) is used to measure the current at the grid metering point, which allows the inverter to prevent feeding any excess energy to the grid if grid export is not desired, or not allowed.

An optional changeover switch is shown in Figure 1.1 to allow diverting the essential loads to the grid directly, should the inverter need to be taken offline for maintenance.

If the users load exceeds the inverter load rating, then the user must select a larger inverter with adequate power rating.

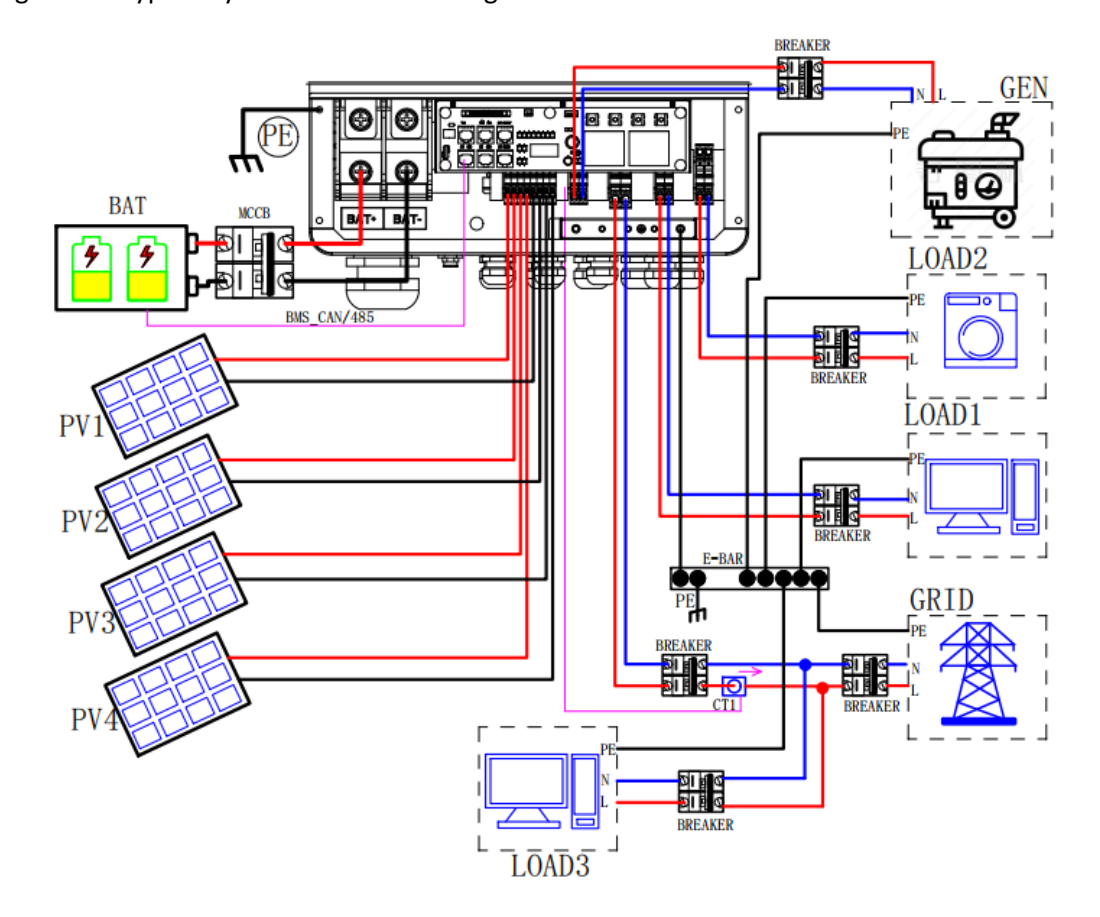

Figure 1.1 Typical System Connection Diagram

|      | Note! |                                                                                                    |
|------|-------|----------------------------------------------------------------------------------------------------|
| £\$9 | •     | The peak load power must not exceed the rated output power on the Load 1 and<br>Load 2 connections. The load profile at the premises must be assessed before<br>selecting the inverter size, or larger loads must be connected on the Load 3<br>connection point (non-backup). The inverter will shut down with an "overload fault"<br>if the loads exceed the rated power.<br>Comply with the local power utility regulations for grid connected systems. |

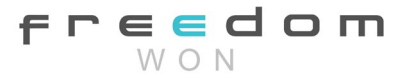

## 1.4 Work Modes

The Encore hybrid inverters provide multiple operating modes based on different requirements.

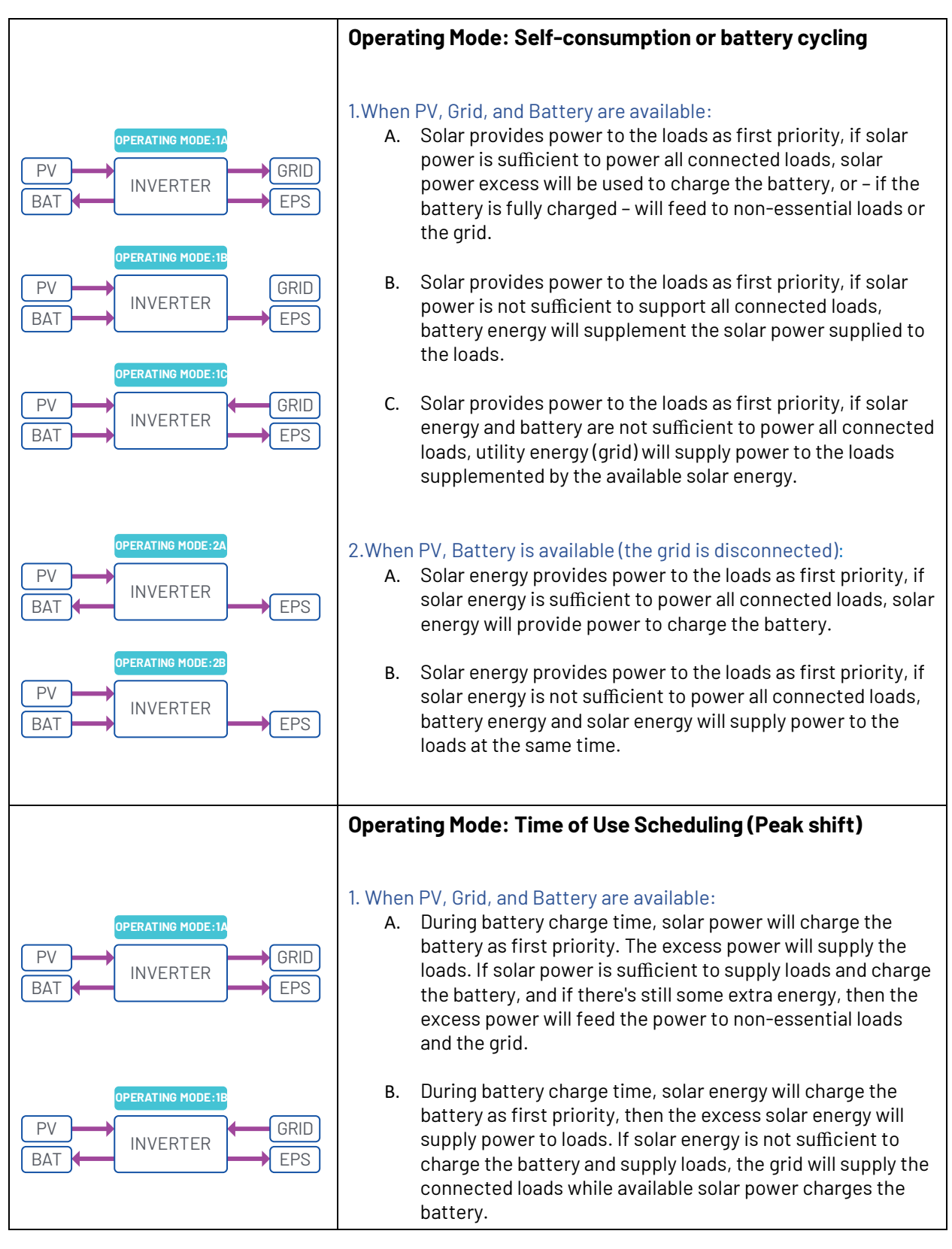

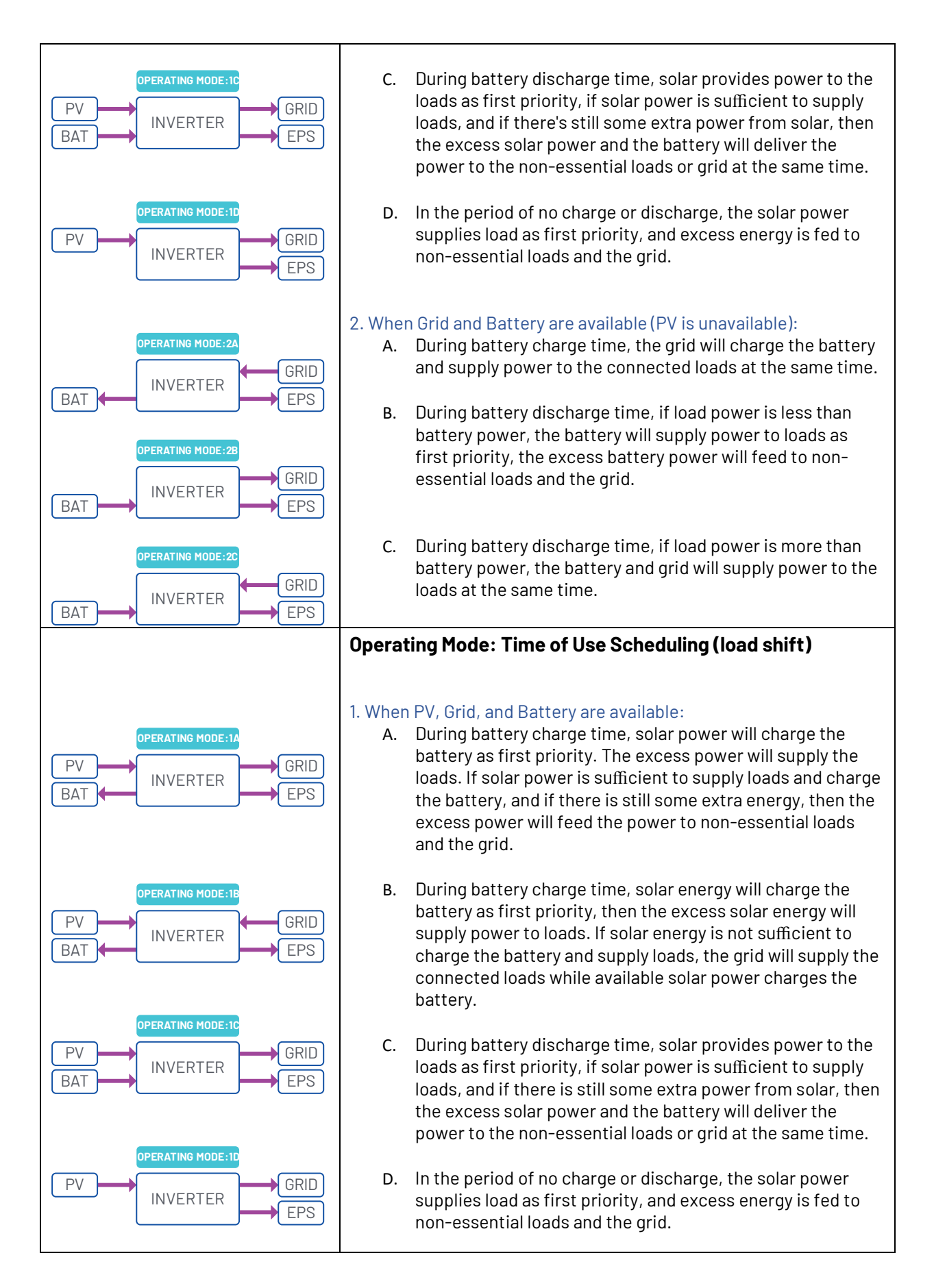

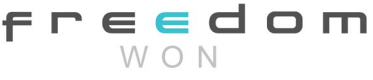

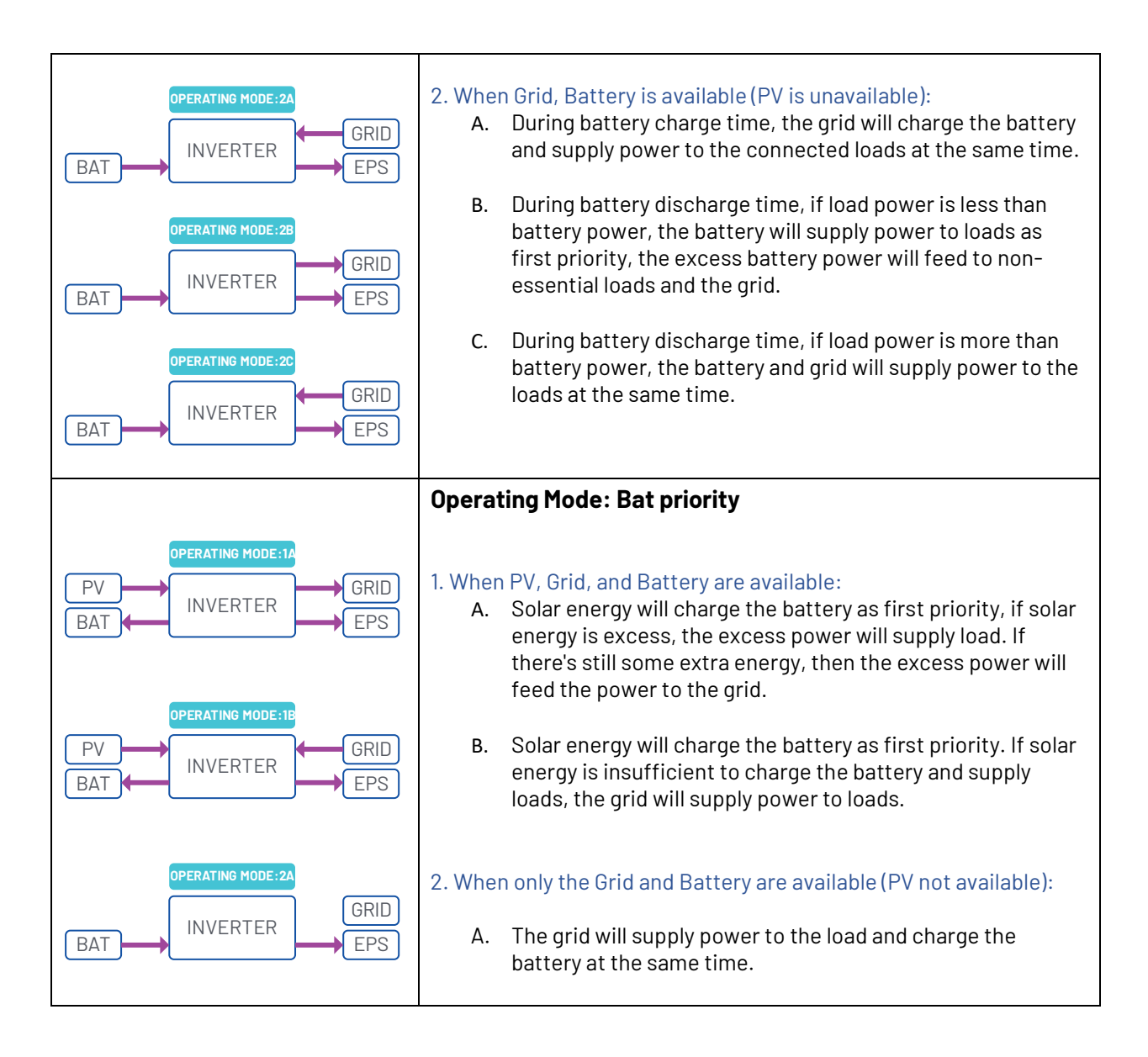

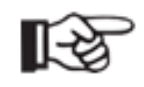

## Note!

If the "anti-Reflux" (zero-export) function is set on the inverter, in all operating modes the system will not feed power to the grid, only to non-essential loads.

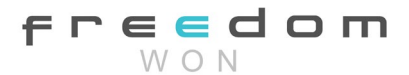

## 1.5 Dimensions

Principle dimensions are provided in Figure 1.3. The Encore 8K and Encore 10K have the same casing size.

Figure 1.3 Principal Inverter Dimensions

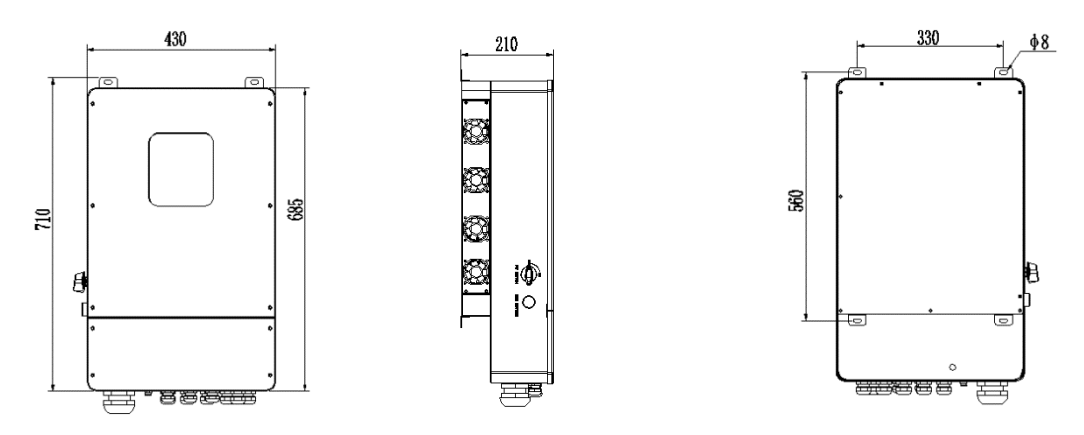

# 2. Interface Definition and Technical Data

2.1 Interface definition

Figure 2.1 Labelled View of Terminals of PV Inverter

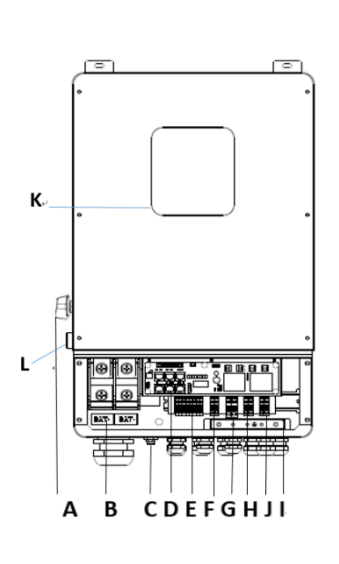

| OBJECT | DESCRIPTION                             |
|--------|-----------------------------------------|
| А      | DC switch                               |
| В      | BAT input                               |
| С      | Wi-Fi                                   |
| D      | DRM/BMS/CT/DRY IO/CAN/USB<br>upgrading  |
| E      | PV1~PV4 input                           |
| F      | Generator                               |
| G      | Grid                                    |
| Н      | BACK-UP1 output                         |
| J      | BACK-UP2 output                         |
|        | PE                                      |
| К      | LCD                                     |
| L      | Rapid Shutdown (RSD) button<br>(ON/OFF) |

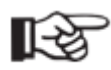

## Note!

Installation to be completed only by qualified electrician

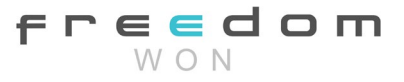

# 2.2 Technical Data

Note: If the South African national grid standard is selected, the grid power is only 4.6KW!

## Encore Single Phase Inverter Range

| Technical Specification             | Encore 8K                                                      | Encore 10K               |
|-------------------------------------|----------------------------------------------------------------|--------------------------|
| Input (PV)                          |                                                                |                          |
| Max, power(kW)                      | 12                                                             | 13                       |
| Max. DC voltage(V)                  |                                                                | 500                      |
| MPPT voltage range(V)               | 1                                                              | 20~500                   |
| Max.input current of single MPPT(A) |                                                                | 12/12                    |
| MPPT tracker/strings                |                                                                | 4/1                      |
| AC output                           |                                                                |                          |
| Rated output nower(kVA)             | 8                                                              | 10                       |
| Max output current(A)               | 38 3                                                           | 47.8                     |
| Grid voltage/range(V)               | 230                                                            | 1/176~270                |
| Frequency (Hz)                      | 200                                                            | 50/60                    |
| Displacement Power Factor           | N 8laggi                                                       | ng-0.8leading            |
| THDI                                |                                                                | <3%                      |
| Battery                             |                                                                |                          |
| Battery voltage range(V)            |                                                                | 40~60                    |
| Max. charging voltage(V)            |                                                                | 58                       |
| Max. charge/discharge current(A)    | 190/190                                                        | 210/210                  |
| Battery type                        | Lithiur                                                        | n /Lead-acid             |
| Communication interface             | CAN/RS48                                                       | 5/WiFi/LAN/DRM           |
| EPS output                          |                                                                |                          |
| Rated power (kVA)                   | 8                                                              | 10                       |
| Rated output voltage(V)             |                                                                | 230                      |
| Rated output current(A)             | 38.3 47.8                                                      |                          |
| Rated frequency (Hz)                |                                                                | 50/60                    |
| Automatic switching time (ms)       |                                                                | <20                      |
| THDv                                |                                                                | <2%                      |
| General data                        |                                                                |                          |
| Battery chage/dischage efficiency   | 95%                                                            | 95%                      |
| DC Max. efficiency                  | 97.2%                                                          | 97.2%                    |
| Europe efficiency                   | 97.8%                                                          | 97.8%                    |
| MPPT efficiency                     |                                                                | 99.9%                    |
| Ingress protection                  | IP65                                                           |                          |
| Noise level (dB)                    | <40                                                            |                          |
| Operation temperature(C)            | -25~60(derating at 45)                                         |                          |
| Cooling                             | Natural                                                        |                          |
| Storage/Operation Relative humidity | 4 ~100%(non-condensing)                                        |                          |
| Altitude(m)                         | <2,000                                                         |                          |
| Dimensions W * D * H(mm)            | 430*220*710                                                    |                          |
| Weight (kg)                         | 41                                                             |                          |
| Night-time consumption(W)           | <3                                                             |                          |
| Safety Compliance                   |                                                                |                          |
| Safety Standard                     | IEC/EN62109-1/-2, I                                            | EC/EN62477-1, EN 62109-2 |
| EMC                                 | IEC 61000-6-1/-2/-3/-4, IEC 61000-3-11, IEC61000-3-12          |                          |
| Certificates                        | South Africa NRS, IEC 62109-1/-2, IEC 61000-6-1, IEC 61000-6-3 |                          |

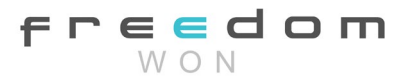

## 2.3. Safety and Protection

| Safety & Protection                |       |
|------------------------------------|-------|
| Over/under voltage protection      | YES   |
| DC isolation protection            | YES   |
| Monitoring ground fault protection | YES   |
| Grid protection                    | YES   |
| DC injection monitoring            | YES   |
| Back feed current monitoring       | YES   |
| Residual current detection         | YES   |
| Anti-islanding protection          | YES   |
| Overload protection                | YES   |
| Over temperature protection        | YES   |
| Max. output fault current          | 55A   |
| Max. output over current           | 28.7A |

## 3. Installation

## 3.1 Check for Physical Damage

Ensure that the inverter was not damaged during transportation. If there is any visible damage, please contact your supplier/installer immediately.

## 3.2 Packing List

Open the package and take out the product, please check the accessories first. The packing list is shown below.

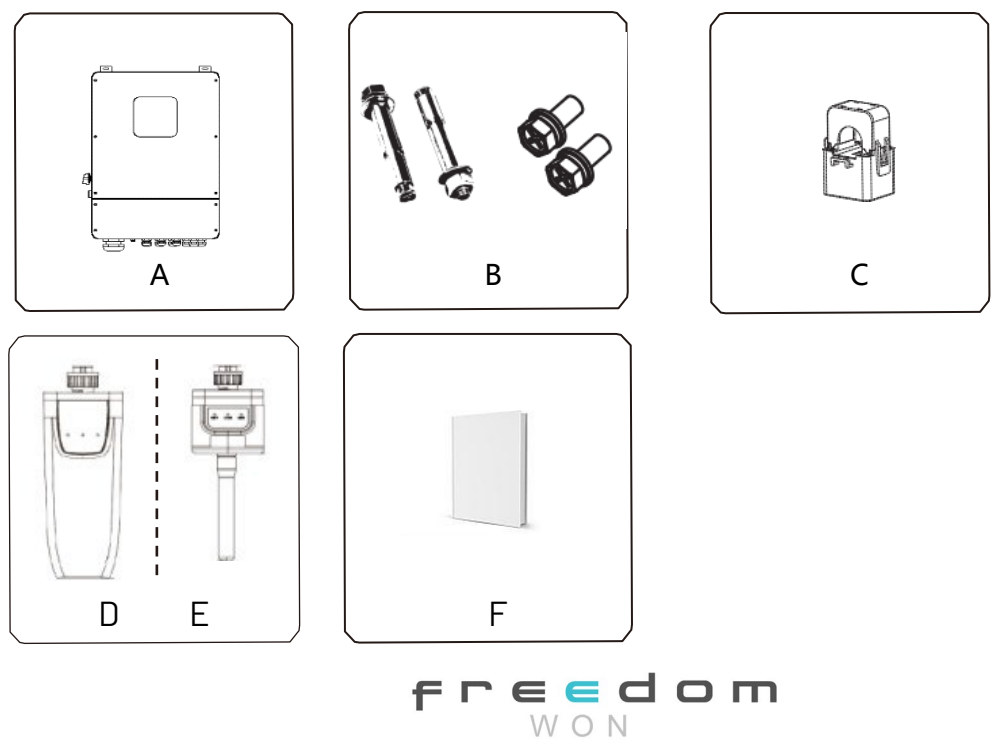

## Freedom Won Single Phase Inverters: Encore 8K and Encore 10K Manual Version 1

| Object | Description                          |
|--------|--------------------------------------|
| А      | Inverter                             |
| В      | Expansion screws and pan-head screws |
| С      | CT (Grid current)                    |
| D      | Wi-Fi module (standard)              |
| E      | GPRS module (optional)               |
| F      | User manual                          |

## 3.3 Tools required for installation.

Installation tools: Crimping pliers for PV pin connectors, RJ45 crimping tool, screwdrivers, masonry drill, spanners, sockets, etc.

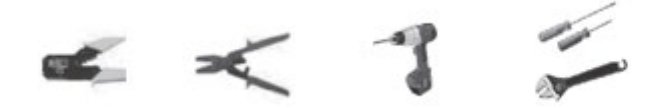

# 3.4 Mounting

Space Requirement

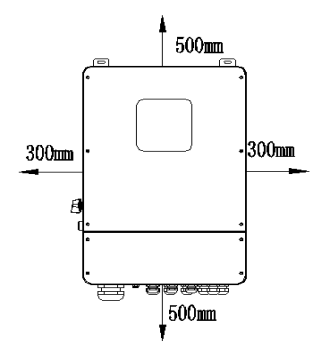

| Position | Min.size |
|----------|----------|
| Left     | 300mm    |
| Right    | 300mm    |
| Тор      | 500mm    |
| Bottom   | 500mm    |
| Front    | 1000mm   |

Step 1: Screw the wall bracket on the wall.

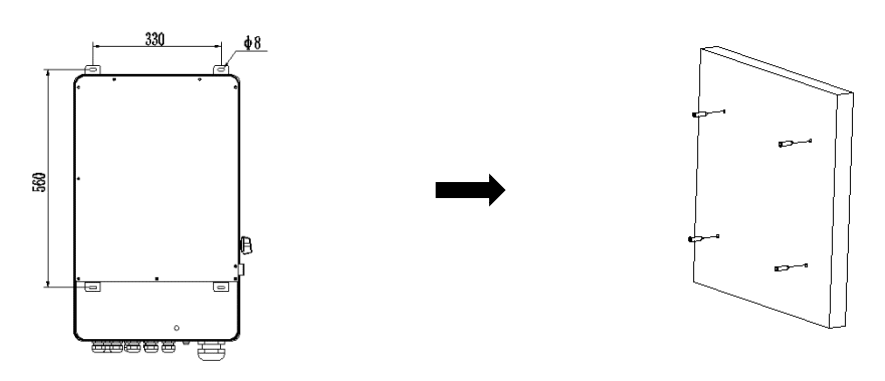

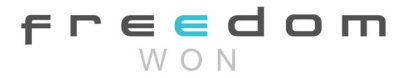

### Freedom Won Single Phase Inverters: Encore 8K and Encore 10K Manual Version 1

1.1 Place the bracket on the wall and mark down the position of the 4 holes.

1.2 Drill holes with the masonry drill, make sure the holes are deep enough (at least 60mm) to support the inverter.

1.3 Install the wall plugs in the holes and tighten them. Then install the wall bracket with the wall plug screws.

Step 2: Place the inverter on the wall-mounted bracket by holding the handles on the sides.

Step 3: Tighten the fixing screws on both sides of the inverter.

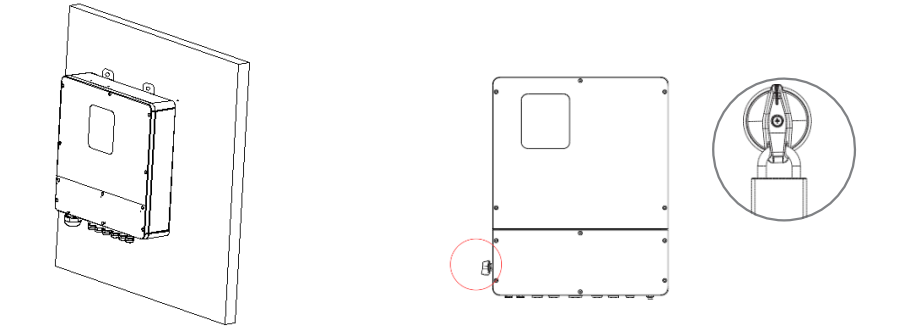

Step 4: Remove the cover screws by Allen Key and remove the cover.

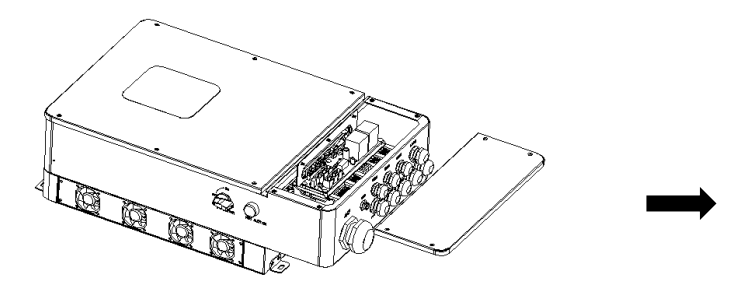

Step 5: insert the respective cables into the glands and once terminated tighten the gland nuts

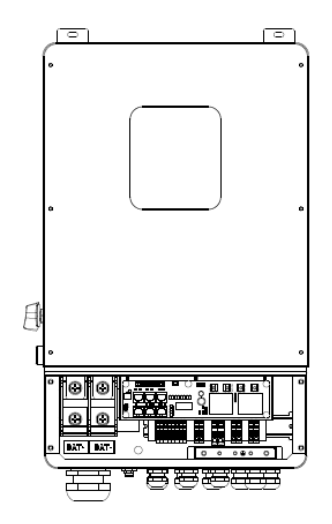

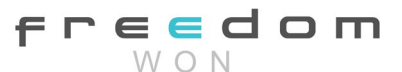

# 4. Electrical Connection

## 4.1. PV connection

The Encore 8k and Encore 10k models can be connected with 4-strings of PV modules. Open-circuit voltage of module strings should be <Max. DC input voltage; operating voltage (Vmaxpower) should be within the specified MPPT voltage range.

| $\mathbb{V}$ | <ul> <li>WARNING!</li> <li>PV module voltage can be dangerous. Comply with safe procedures and practices when connecting.</li> <li>Do not connect either positive or negative PV to ground.</li> </ul> |
|--------------|----------------------------------------------------------------------------------------------------|
|              | Note!<br>In order to save cable and reduce DC power loss, the inverter should be<br>installed as near as possible to the PV modules.                                                                   |

Step 1: Wiring.

1.1 Use 4mm<sup>2</sup> wire to connect the panel strings and crimp bootlace ferules on each cable end.

1.2 Remove 18mm of insulation from end of wire.

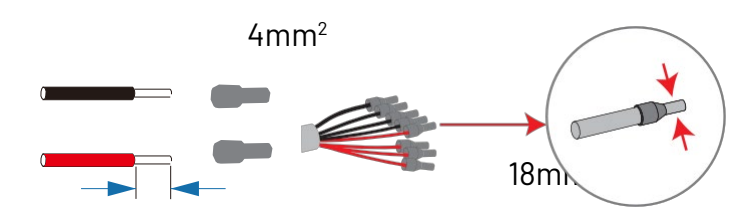

Step 2: Insert the PV cables through the PV cable glands, connect PV cables to PV terminals.

Freedom

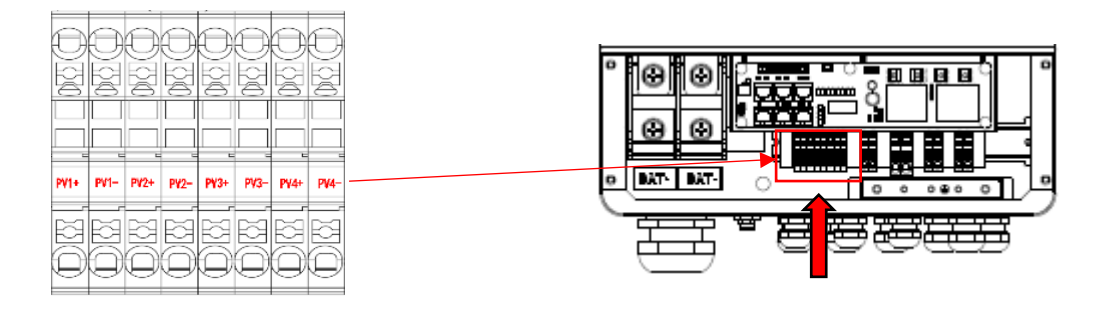

## 4.2. Grid Connection (GEN connection)

Step 1: Check the grid voltage.

- 1.1 Check the grid voltage and compare with the permissive voltage range (Please refer to technical data).
- 1.2 Disconnect the circuit board from all the incoming phases and secure against reconnection.

Step 2: Grid cables selection

Select the cable sizes as per below table

| Model | Encore 8K | Encore 10K        |
|-------|-----------|-------------------|
| Cable | 6mm²      | 10mm <sup>2</sup> |

Step 3: Remove 18mm of insulation from the end of each wire and crimp on a bootlace ferrule.

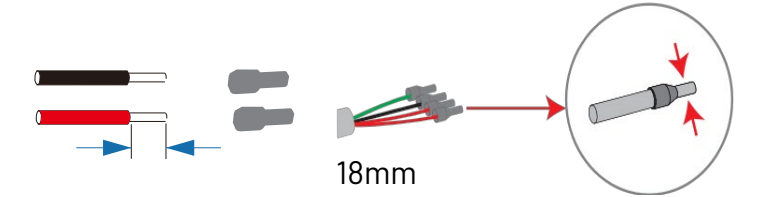

Step 4: Insert the Grid cables through the grid cable glands and connect grid cables to grid terminals.

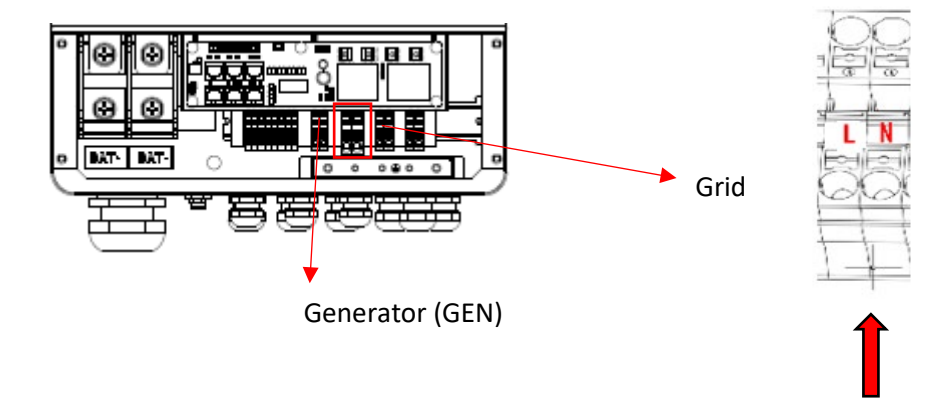

## 4.3. Back-up: Load1 and Load2 Connection

The Encore inverters have an On and Off grid function, the inverter can deliver output power to the grid input when the grid is on as well as to the back-up outputs, and it will deliver output power to the back-up outputs when the grid is off.

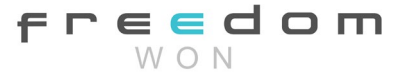

- Load1 port: use this output for the important loads that should never lose power.
- Load2 port: use this output for loads that can be switched off if the battery drops below the preset SoC.

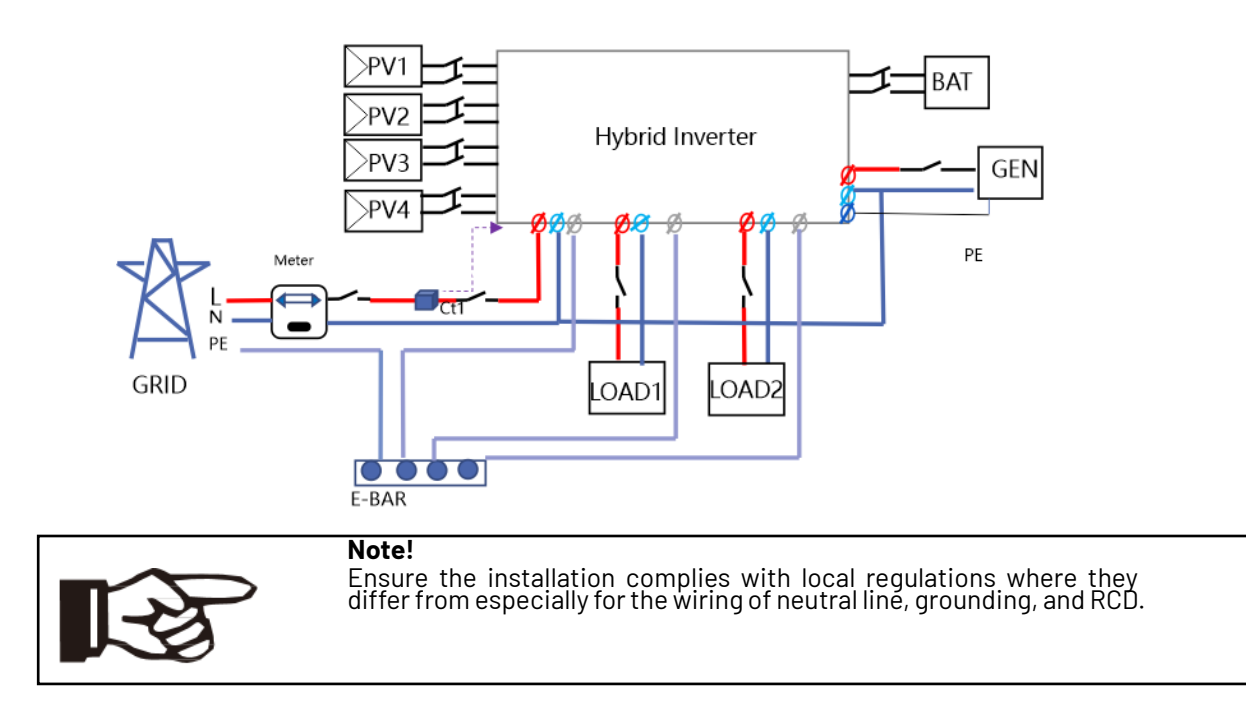

• Back-Up: Load1 and Load2 Connection:

The load outputs must be connected to circuit breakers as below:

| Model              | Encore 8K | Encore 10K |
|--------------------|-----------|------------|
| Circuit<br>Breaker | 40A       | 50A        |

Note: The absence of AC breakers on the load outputs lead to inverter damage if an electrical short circuit occurs on the output wiring circuits.

Step 1: Prepare the load output cables.

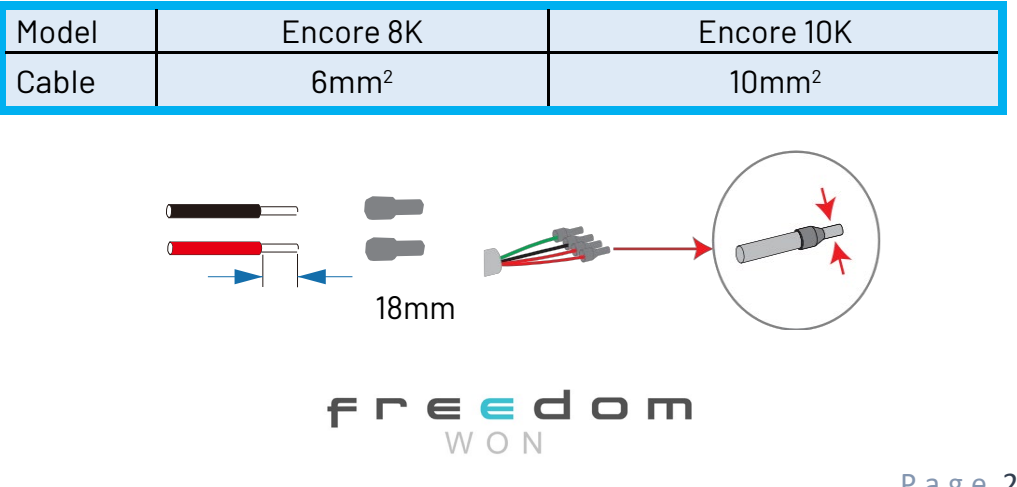

Step 2: Connect the cables to the load output terminals on the inverter: Load1 and Load2 port of the inverter.

(Load1≤Rated power, Load2≤Rated power, (Load1+Load2)≤Rated power)

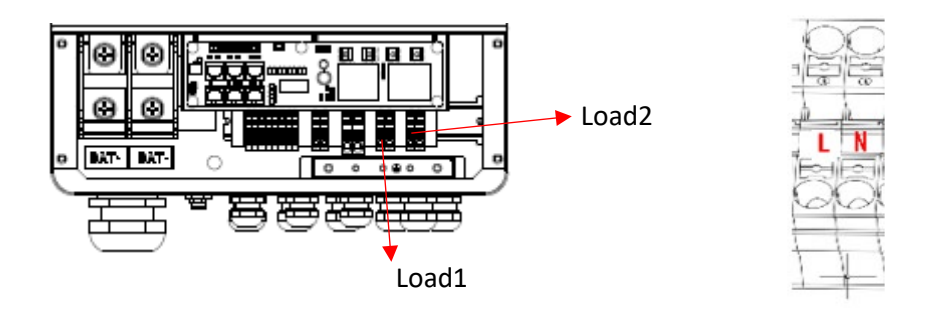

• Requirements for BACK-UP load (Load1 and Load2 outputs)

|              | WA | RNING!                                                                                                    |
|--------------|----|----------------------------------------------------------------------------------------------------|
| $\mathbb{A}$ | 0  | Make sure the BACK-UP load power rating is less than the BACK-UP max output power rating, otherwise the inverter will shut down with an "overload" warning. |
|              | 0  | When an "overload" occurs, adjust the load power to make sure it is below                                                                                   |
|              |    | the BACK-UP output power limit, then turn the inverter back on.                                                                                             |
|              | 0  | For the inductive loads, please make sure the start-up inrush current is                                                                                    |
|              |    | below the BACK- UP output current limit.                                                                                                    |

## 4.4. Battery Connection

The Encore 8k and Encore 10k inverters are designed to operate on a lithium battery with nominal voltage between 48V and 52V.

Before choosing the battery, please note the maximum voltage of the battery must not exceed 60V and the battery communication should be compatible with the inverter.

• Battery breaker

The connection of the battery to the breaker should include either a DC breaker or isolator, or a set of fuses that can be pulled out to isolate the battery from the inverter for maintenance. Note that when installing a Freedom Won LiTE battery, the external isolation device is not needed because the LiTE battery includes an integral DC breaker that can be used for isolating the battery from the inverter during maintenance.

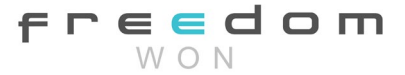

The isolating device must be rated as follows:

| Model      | Encore 8K | Encore 10K |
|------------|-----------|------------|
| Current[A] | 250A      | 300A       |

• Battery connection diagram

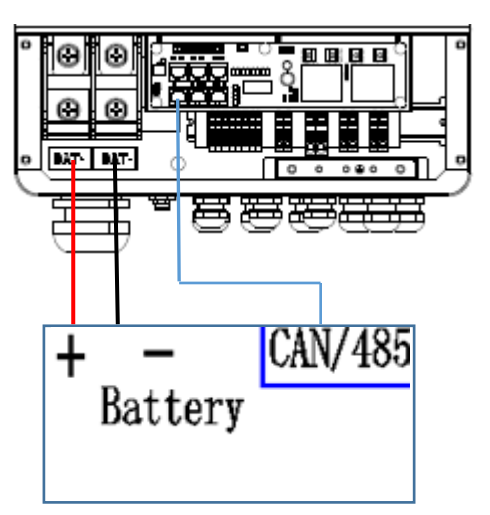

• BMS PIN Configuration

1 8

The communication interface between the inverter and battery is RS485 or CAN and uses an RJ45 connector.

|  | ÷ |
|--|---|

| PIN   | 1 | 2 | 3 | 4        | 5       | 6   | 7        | 8        |
|-------|---|---|---|----------|---------|-----|----------|----------|
| CAN   | Х | Х | Х | BMS_CANH | BMS_CAN | Х   | Х        | Х        |
| RS485 | Х | Х | Х | Х        | Х       | GND | BMS_485A | BMS_485B |

When using RS485 protocol, please note that PIN2 must be disconnected!

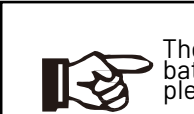

Note! The battery communication must be compatible with the inverter to work. If a battery brand besides a Freedom Won battery is to be used with these inverters, please contact Freedom Won for confirmation of compatibility.

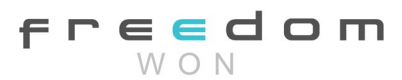

• Power Connection to the Battery:

## Step 1:

Strip the battery cables back 15mm from the end and fit a crimp ring terminal with M8 ring size. The battery cable size to the inverter must be 35mm<sup>2</sup> minimum for the Encore 8k and minimum 50mm<sup>2</sup> for the Encore 10k. Appy heat shrink to the crimped area as shown in black fill below.

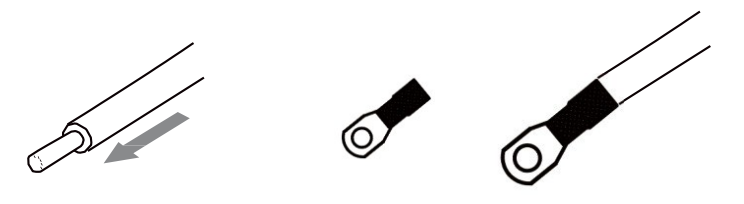

Step 2: Insert the cables through the battery connection glands and connect battery cables to battery terminals

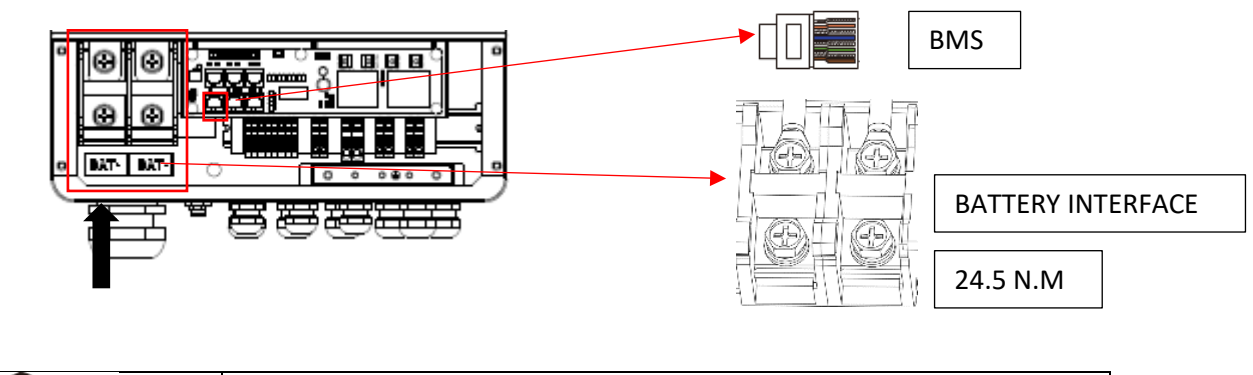

| Note!                                                   |
|---------------------------------------------------------|
| Positive and negative connections must not be reversed! |

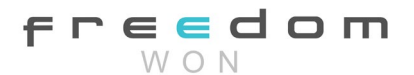

## 4.5. Meter Connection

A meter may be installed for monitoring the power consumption of the premises.

|   | Note!                                                                   |
|---|-------------------------------------------------------------------------|
|   | The meter selected must be compatible with the inverter. If you wish to |
| - | install a meter please contact Freedom Won for help with selecting the  |
|   | correct meter.!                                                         |
|   |                                                                         |

• Meter PIN Definition

The communication interface between the inverter and meter is RS485 with an RJ45 connector.

| 1 | 2   | 3 | 4     | 5 | 6     | 7 | 8   |
|---|-----|---|-------|---|-------|---|-----|
| / | +5V | / | RS485 | / | RS485 | / | GND |
|   |     |   | А     |   | В     |   |     |

Step 1: Make RJ45 wire, insert the Meter wire through the com port gland.

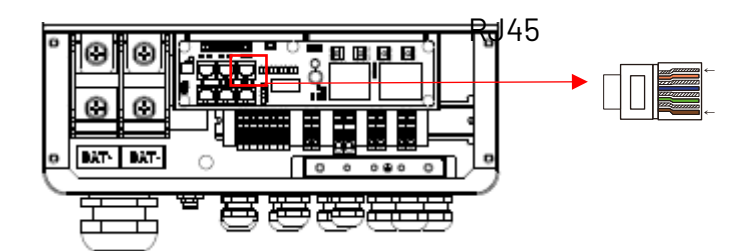

Step 2: Insert one RJ45 side of the cable into the Meter port inside of inverter and the other side into BMS-485 port of the meter.

| Parallel-<br>CAN1  | Parallel-<br>CAN2 | RS485_MET<br>ER |
|--------------------|-------------------|-----------------|
| BMS-485<br>BMS-CAN | CT L2             | CT L1           |

## 4.6. WIFI Connection

Inverter provides a WIFI port which can collect data from inverter and transmit it to monitoring-website by WIFI. The WiFi dongle is provided with the inverter as standard.

• Diagram

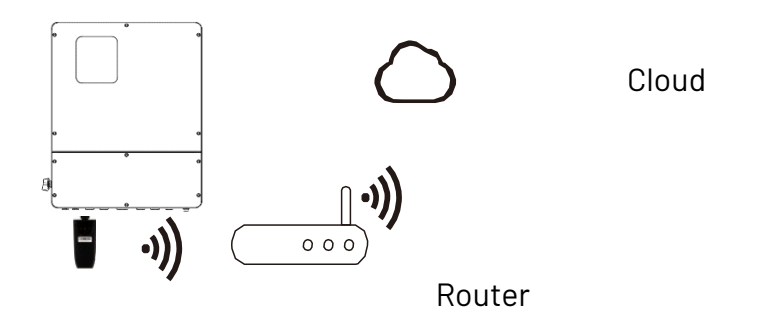

• WIFI Connection:

Step1. Plug Wi-Fi into "WIFI" port at the bottom of the inverter.

Step2. Establish the connection between the inverter and router. Step3. Create a user account online (please check the WiFi user manual for more details).

# 4.7. CT Installation Instructions

A Current Transformer (CT) is used to measure the Grid current.

| Note!                                                                          |
|--------------------------------------------------------------------------------|
| If CT is not installed or installed reversely, the functions of "Zero Export", |
| <br>"Self-Consumption"- Consumption of Use Scheduling" will not operate.       |
| The direction of the arrow on the CT points from this inverter to the GRID     |

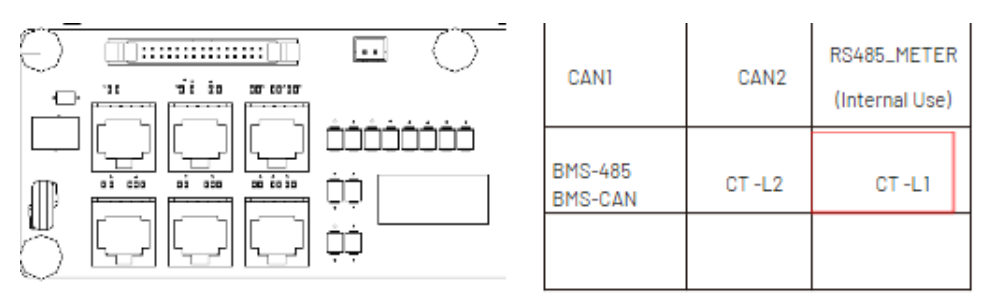

The RJ45 connector of the CT is connected to "CT-L1", and the CT is fitted over Live (L) cable. The connection CT-L2 is not used.

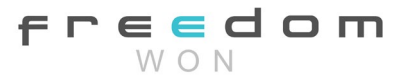

## 4.8. Inverter Parallel Configuration Guide

## 4.8.1 Parallel System Diagram

Multiple inverters can be installed together to deliver more power. When AC loads are present, all units effectively share the load. The system diagram is as follows.

## 10.1.1 Single phase (230Vac)parallel connection diagram

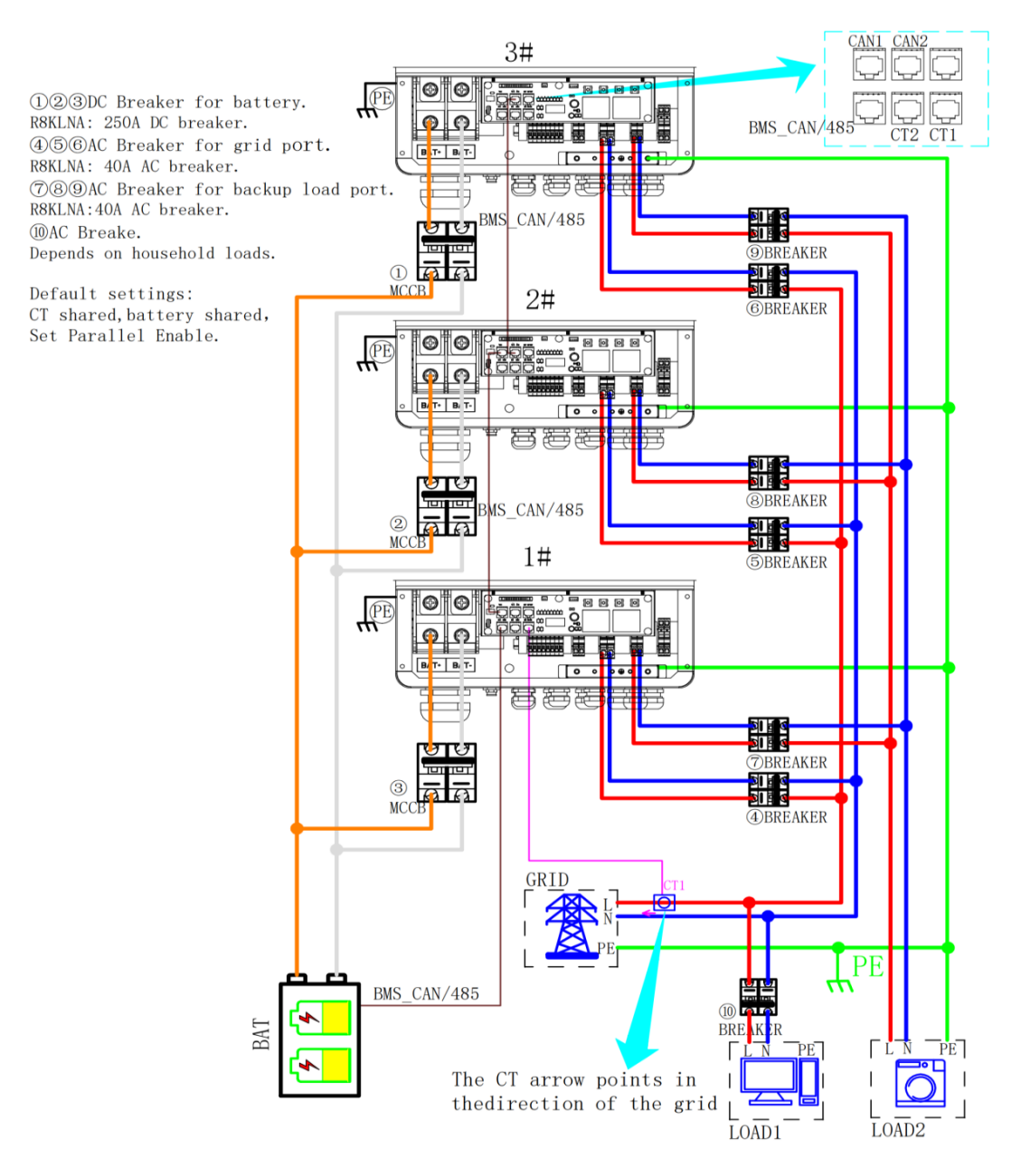

freedom

## 10.1.2 Parallel connection for 230/400 three phase

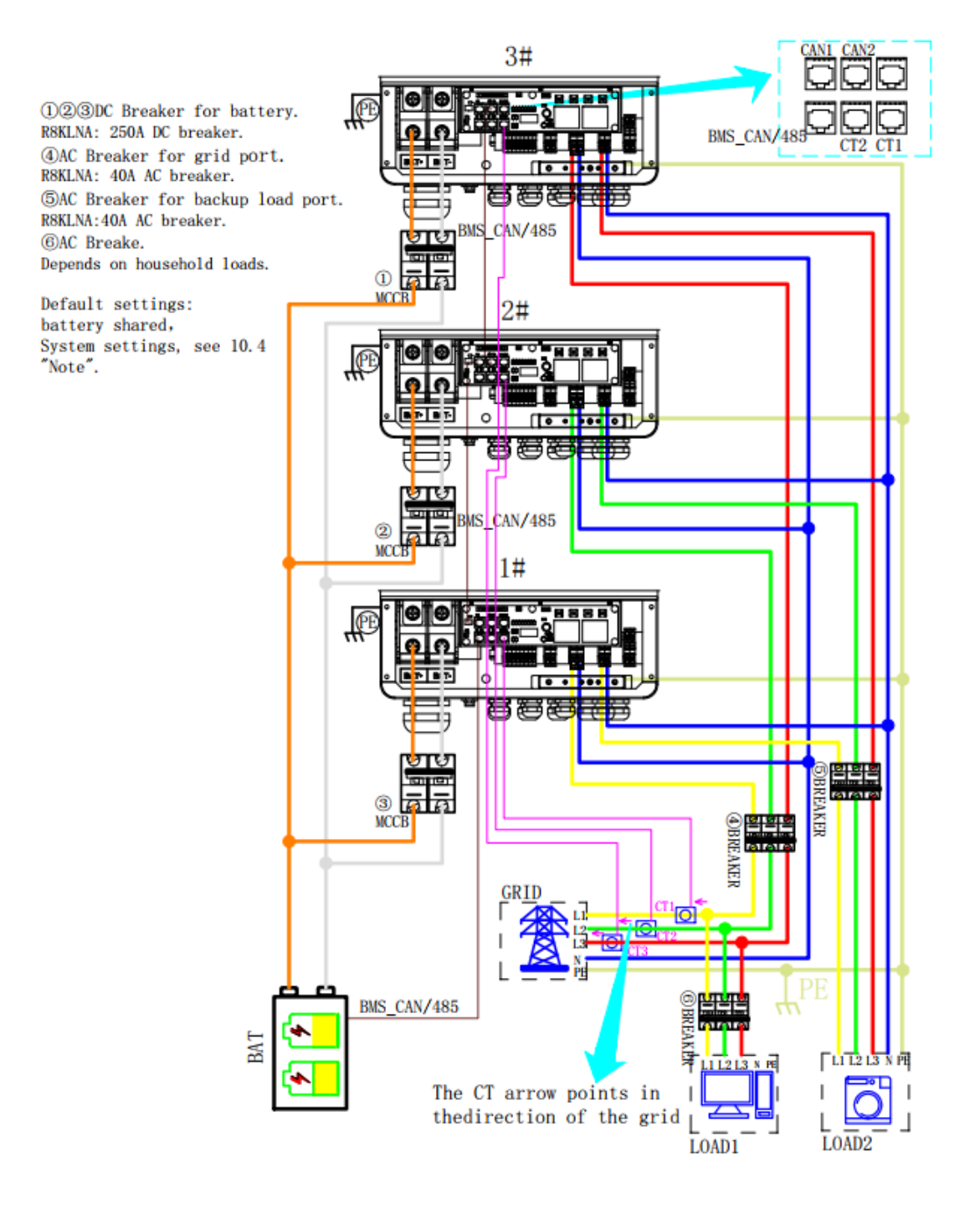

## 4.9 Parallel Communication Cable Connection

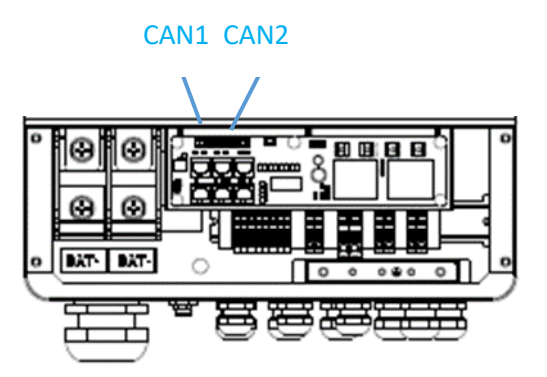

For parallel communication, CAT 5 cables are needed. The units should be connected hand by hand.

When using common batteries, BMS cable needs to be connected to the master unit. The inverter shares the BMS information by inter-unit parallel communication cable.

## 4.10 Parallel Operation Notes

1) Make sure all the units in parallel are with the same software version. USER->INQUIRE->FIRMWARE

| FIRMWARE |          |  |
|----------|----------|--|
| ARM:     | V1.XX.XX |  |
| DSP:     | V1.XX.XX |  |

2) Please check the diagram above. The common batteries use is supported on default for maximizing the system efficiency. The BMS cable should be connected to the master inverter.

3) Connect the loads of the two inverters together first. It should be noted that the grid power line and the load line of the two inverters should be the same length.

Make sure the CT Limiter sensor is installed properly. If the load is connected outside the inverter, the user needs to choose a common CT and make sure the CT ratio is right (the default 90A CT ratio is 1:1000, no need to change). The common CT cat only needs to be connected to the master inverter. Please install CT on every unit's incoming electrical service wire on L1 and L2 when choosing independent CT.

Please check the master and slavers setting by screen and make sure all the settings are same.

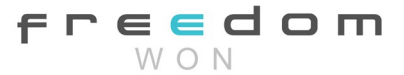

## 4.11 Parallel System Setting

The parallel setting page can be visited in the following steps in the screen:

## USER->1. SETUP->PASSORD CHECK->15.parallel

## 4.11.0 Setting

| Interface                                                                                                    | Description                                                                                                    |
|----------------------------------------------------------------------------------------------------|----------------------------------------------------------------------------------------------------|
| Parallel.<br>→ 1.NUM.<br>2.MASTER/SLAVER<br>3.ADDRESS<br>4.COMMON CT<br>5.PHASE A/B/C<br>6.3PHASE EN<br>7.DISCHARGE CURR<br>8.CHARGE CURR<br>9.PARALLEL EN | This interface shows parallel settings.<br>Total numbers of the inverters.<br>In a parallel system, the master unit broadcasts the BMS and<br>other information to the slavers. Make sure only one unit is<br>configured as master.<br>Local unit address (1-8).<br>Common CT Enable<br>Local phase of unit for three-phase installation. (reserved<br>function)<br>Enable or disable group 3 phase enable.<br>DISCHARGE CURR, Total battery discharge current<br>command, only be settable in master unit in parallel mode.<br>CHARGE CURR, Total battery charge current command, only<br>be settable in master unit in parallel mode.<br>PARALLEL EN, Enable/Disable the parallel function |

## 4.11.1 Parallel Error information

| Interface                  | Description                                                                                                    |
|----------------------------|----------------------------------------------------------------------------------------------------|
| ERROR NO. 11:parallel fail | A parallell warning may occur because of the following reasons:<br>1. Wrong setup of the parallel num.<br>2. Wrong inter-unit parallel communication cable.<br>3. Wrong setup of the unit address. |

| Note!                                                                        |
|------------------------------------------------------------------------------|
| If you need to assemble a three-phase (230/24) using a single phase, please  |
| make the following settings. 1. 3Phase; 2. Phase selection; 3. Grid Standard |
| (South Africa; 4. Power Grid Settings (Split Phase): 5. Master/slave         |
| selection: 6. Number of parallel machines. 7. ADDRESS. (Do not PARALLEL      |
| Enable and COMMON CT Enable)                                                 |

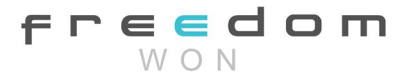

# 5. Generator Settings

| Generator Settings        |                                               |
|---------------------------|-----------------------------------------------|
| Start SoC                 | User Define (Auto-Start charging Command SoC) |
| Stop Soc                  | User Define (Auto-Stop Charging Command SoC)  |
| Charge Current To Battery | User Define (Battery Charge Current),         |
| Max Run Time              | User Define (Generator Run Time)              |
| Cooldown                  | User Define (Generator Cooldown Period)       |

| Control           |                                                             |
|-------------------|-------------------------------------------------------------|
| Generator Enable  | Enable/Disable (Enabling/Disabling the Generator)           |
| Charge Enable     | Enable/Disable (Enabling/Disabling the Gen charging option) |
| Manual Enable     | Enable/Disable (Enabling\Disabling Manual Generator Option) |
| Manual Cmd Enable | Enable/Disable (Enabling Manual Generator Start)            |
| Grid Connect Port | Enable/Disable (Configurating Grid Port as a Gen port)      |
| Inverter Power    | Inverter Rated Capacity                                     |

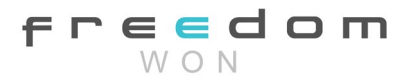

# 6. LCD Interface and Setting

6.1 Control Panel

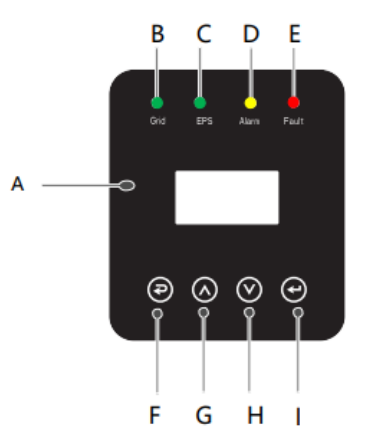

| Object | Name             | Description                                                                                   |
|--------|------------------|-----------------------------------------------------------------------------------------------|
| A      | LCD<br>Screen    | Displays the information of the inverter.                                                     |
| _      |                  | lit in green: The inverter is in grid connected mode.                                         |
| В      |                  | Off: The inverter is not in grid mode.                                                        |
|        | Indicator<br>LFD | lit in green. The inverter is in off-grid mode                                                |
| С      |                  | Offer The inverter is not in off grid mode                                                    |
|        |                  | Oπ: The inverter is not in oπ-grid mode.                                                      |
| D      |                  | lit in Yellow: The inverter is in warning state.<br>Off: The inverter has no Inverter Warning |
| r      |                  | lit in red: The inverter is in fault status.                                                  |
| E      |                  | Off: The inverter has no errors.                                                              |
| F      |                  | Esc: Return from current interface or function.                                               |
| G      | Function         | Up: Move cursor upwards or increase value.                                                    |
| Н      | Button           | Down: Move cursor downwards or decrease value.                                                |
| 1      |                  | Enter: Confirm the selection.                                                                 |

## 6.2 Instructions for LED Indication

|                 | Grid (Green) | EPS (Green) | Alarm (Yellow) | Fault (Red) |
|-----------------|--------------|-------------|----------------|-------------|
| Initialization  | Off          | Off         | Off            | Off         |
| Stand-by        | Off          | Off         | Off            | Off         |
| Grid Mode       | On           | Off         | Off            | Off         |
| Off-Grid        | Off          | On          | Off            | Off         |
| Bypass of Mains | Off          | On          | On             | Off         |
| Fault           | Off          | Off         | Off            | On          |

freedom W O N

#### 6.3 Instructions for the use of three modes

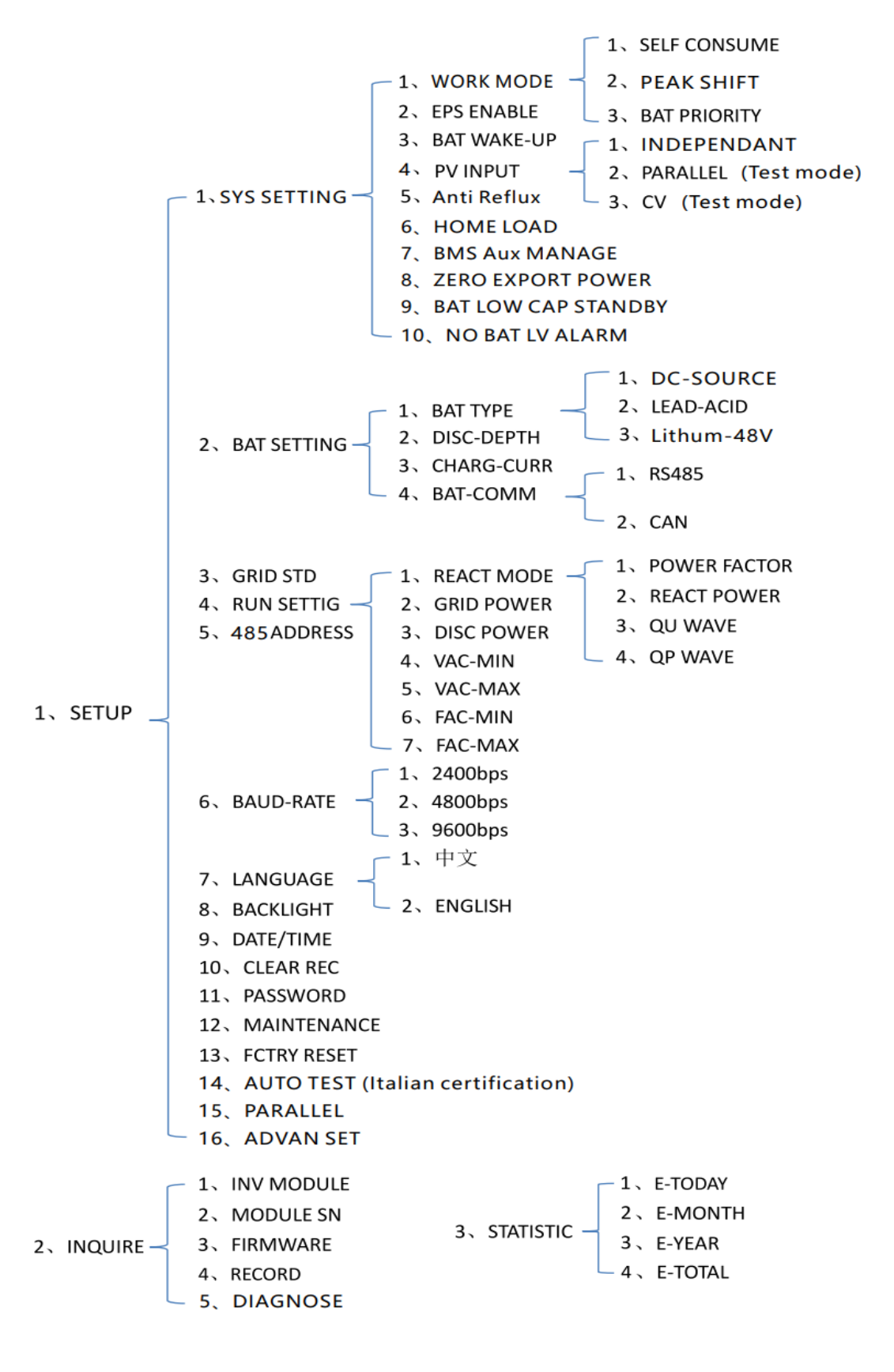

freedom

For example, before selecting the mode, you can set it up according to the local power grid,

PV input mode and battery type.

Power grid:

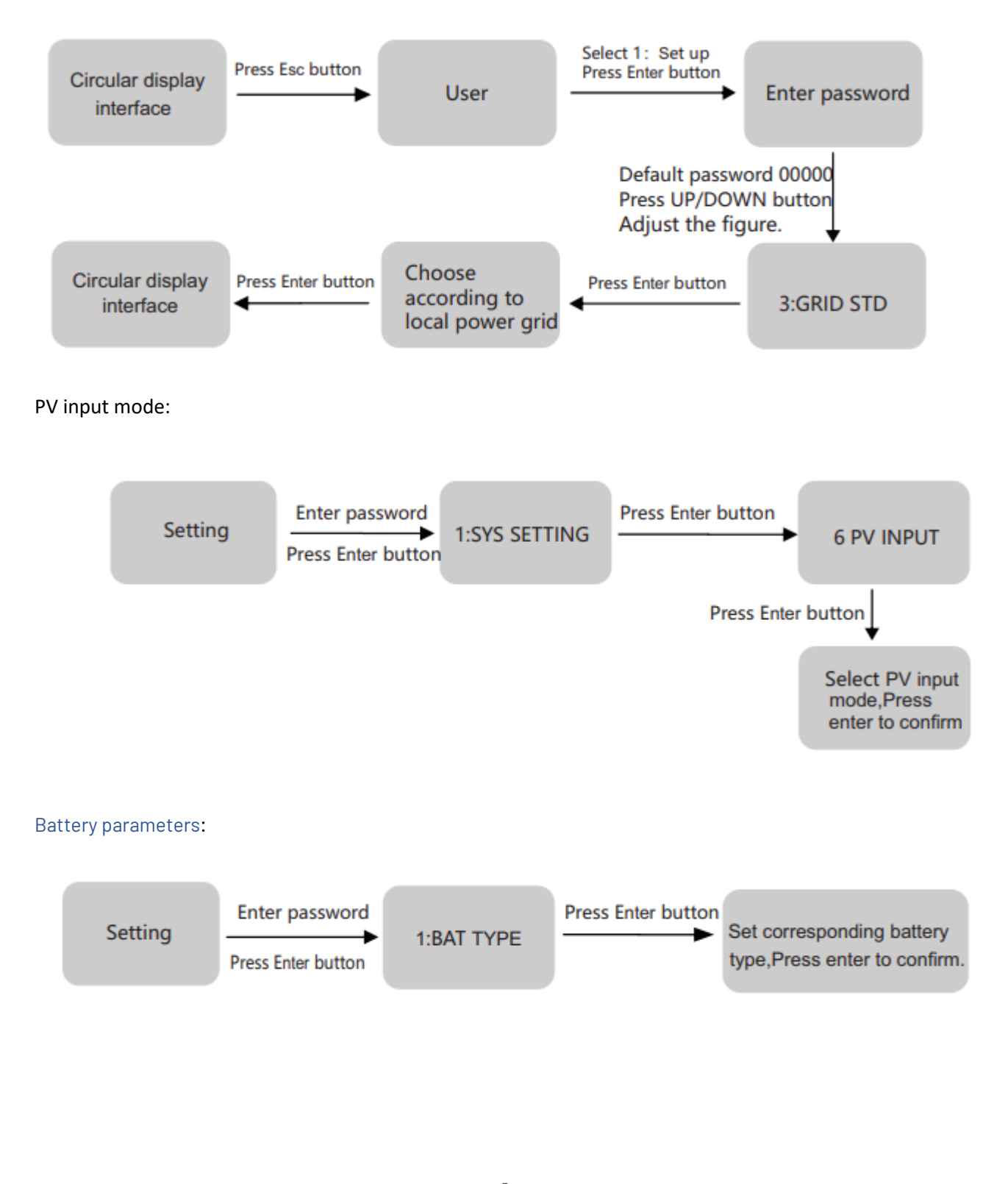

#### 6.4 LCD Interface

#### 6.4.1 Error information

| Interface         | Description                                                                   |
|-------------------|-------------------------------------------------------------------------------|
| ERROR NO.         | Numbers represent error codes and text is error information. Refer to         |
| 02:BatDisconnect  | Chapter 9 for specific contents.                                              |
| 27:BMS Comm. fail | NOTE: When there is a lock mark $\hat{\Box}$ in the upper right corner of the |
|                   | screen, you cannot move to another page, you need to press Enter to           |
|                   | unlock it first.                                                              |

## 6.4.2 System setting1

| Interface                 | Description                                                                                                    |
|---------------------------|----------------------------------------------------------------------------------------------------|
| SYSTEM1<br>STATE: SELECSM | State: Setting of the whole machine working mode. Including SELF-<br>CONSUME, PEAK SHIFT, and BAT PRIORITY.                                                                       |
| GRID: US-CA               | Refer to Chapter 3.3 for specific contents.<br>Grid standard: Displays the grid standard set.                                                                                     |
|                           | PV input mode: The display value is the setting value of the PV input type.<br>Including INDEPENDENT, PARALLEL, and CV. Settings. Explanations are<br>provided in section 5.5.4.4 |

## 6.4.3 System setting2

| Interface                     | Description                                                                                                    |
|-------------------------------|----------------------------------------------------------------------------------------------------|
| SYSTEM2                       | BMS Com: Battery Management System communication mode.                                                                                                    |
| BMS Com: CAN                  | Including CAN, and RS485.                                                                                                    |
| Anti-Reflux: DISA<br>DOD: 80% | Anti-Reflux: Displays Whether Inverter is not allowed to generate electricity to the Grid. Including DISABLE and ENABLE.                                                               |
|                               | DOD: Depth of battery discharge. When the battery discharge exceeds the DOD parameter, the inverter generates a low voltage or under voltage alarm, and the battery stops discharging. |

## 6.4.4 System setting3

| Interface    | Description                                                             |
|--------------|-------------------------------------------------------------------------|
| SYSTEM3 EPS  | EPS ENABLE: When the Grid and PV are powered off, Enable the battery to |
| ENABLE: ENAB | supply power to the load, the default option is enable.                 |

## 6.4.5 PV1 Input display interface

| Interface    | Description                                       |
|--------------|---------------------------------------------------|
| PV1 INPUT    | PV1 inputs real-time voltage, current, and power. |
| VOLT: 300V   |                                                   |
| CURR: 10.00A |                                                   |
| POWER: 3000W |                                                   |

## 6.4.6 PV2 Input display interface

| Interface    | Description                                       |
|--------------|---------------------------------------------------|
| PV2 INPUT    | PV2 inputs real-time voltage, current, and power. |
| VOLT:300V    |                                                   |
| CURR: 10.00A |                                                   |
| POWER: 3000W |                                                   |

## 6.4.7 DC Voltage interface

| Interface  | Description                                                 |
|------------|-------------------------------------------------------------|
| DC VOLTAGE | BUS: Real-time voltage of the bus capacitor of the machine. |
| BUS: 384V  |                                                             |

## 6.4.8 Battery interface

| Interface    | Description                                         |
|--------------|-----------------------------------------------------|
| BATTERY      | Battery real-time voltage.                          |
| VOLT: 50V    | Battery real-time current.                          |
| CURR: 10.00A | STA: Battery status (received from the BMS).        |
| STA: C D F   | C: Indicates that the battery will accept charge    |
|              | D: Indicates that the battery will accept discharge |
|              | F: The battery requests a forced charge             |

## 6.4.9 Battery current interface

| Interface     | Description                                        |
|---------------|----------------------------------------------------|
| BATTERY INFO  | TYPE: Battery type: (lead acid, lithium battery)   |
| TYPE: Lithium | TEMP: Battery temperature.                         |
| TEMP: 26°C    | SOC: Percentage of battery capacity (from the BMS) |
| SOC: 30%      |                                                    |

## 6.4.10 Battery current interface

| Interface                  | Description                                                                                                    |
|----------------------------|----------------------------------------------------------------------------------------------------|
| BMS PRMETER                | CHAR VOL: Battery charging voltage.                                                                                                    |
| CHAR VOL: 0.0V             | CHARGE: Battery charging current.                                                                                                    |
| CHARGE: 50A<br>DISCHA: 50A | If the inverter is in a parallel state and uses a common battery setting,<br>the charging current on the master is equal to the value uploaded by<br>the BMS divided by the number of parallel machines. The charging<br>current on the slave is equal to the value uploaded by the BMS and is<br>compared with the value set on the master, the minimum value is<br>taken and divided by the number of parallel machines.<br>DISCHA: Battery discharging current. (The parallel state is the same as |
|                            | the charging value algorithm)                                                                                                    |

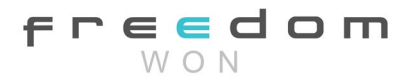

## 6.4.11 Grid output

| Interface    | Description                     |
|--------------|---------------------------------|
| GRID OUTPUT  | VOLT: Gird real-time voltage.   |
| VOLT: 0.0V   | CURR: CT real-time current.     |
| CURR: 0.00A  | FREQ: Grid real-time frequency. |
| FRE0: 0.00Hz |                                 |

## 6.4.12 INV output

| Interface    | Description                    |
|--------------|--------------------------------|
| INV OUTPUT   | VOLT: INV real-time voltage.   |
| VOLT: 0.0V   | CURR: INV real-time current.   |
| CURR: 0.00A  | FREQ: INV real-time frequency. |
| FREQ: 0.00Hz |                                |

#### 6.4.13 EPS LOAD

| Interface               | Description                         |
|-------------------------|-------------------------------------|
| EPS LOAD                | VOLT: LOAD real-time voltage.       |
| VOLT: 0.0V              | CURR: LOAD real-time current.       |
| CURR: 0.00A PERCENT: 0% | PERCENT: LOAD real-time percentage. |

## 6.4.14 POWER

| Interface      | Description                        |
|----------------|------------------------------------|
| POWER          | INV: INV power.                    |
| INV: 0.0W      | GRID: Grid power.                  |
| GRID: 0.0W     | HOMELOAD: Power of grid-side load. |
| HOMELOAD: 0.0W |                                    |

## 6.4.15 POWER

| Interface   | Description       |
|-------------|-------------------|
| POWER       | PV I/P: PV power. |
| PV I/P: 0W  | LOAD: LOAD power. |
| EPSLOAD: OW | BAT: BAT power.   |
| BAT: OW     |                   |

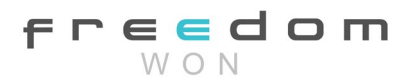

## 6.4.16 Temperature

| Interface   | Description                                          |
|-------------|------------------------------------------------------|
| TEMPERATURE | INVER: INV Temperature.                              |
| INVER: 0°C  | DCDC: DCDC Temperature.                              |
| DCDC: 0°C   | INSIDE: Internal ambient temperature of the machine. |
| INSIDE: 0°C |                                                      |

## 6.4.17 State

| Interface                                              | Description                                                                                                    |
|--------------------------------------------------------|----------------------------------------------------------------------------------------------------|
| STATE<br>SYS: STANDBY<br>INV: STANDBY<br>DCDC: STANDBY | System information: Display complete machine status information,<br>including: INIT, STANDBY, PV GRID, BAT GRID, BYP, AC BAT CHG,<br>HYBRID POW, etc.<br>INIT: Initialization<br>PV GRID: PV generates electricity for the grid.<br>BAT GRID: Battery discharges to the power grid.<br>BYP: By-pass band load.<br>AC BAT CHG: The grid charges the battery.<br>HYBRID POW: Hybrid power supply (Multiple Power Supply). |
|                                                        | GRID, GRID, OFF GRID PL, INV TO PFC.<br>GRID: Grid-connected state.                                                                                                    |
|                                                        | OFF GRID PL: Working state of off-grid conversion to grid connection.<br>INV TO PFC: Status of power by public grid turns into on-grid working<br>mode.                                                                                                    |
|                                                        | DCDC: Displays charging and discharging status information, including STANDBY, CHARGE, and DISCHARGE.                                                                                                    |

## 6.5 Settings

## 6.5.1 SETTINGS

| Interface    | Description                                                        |
|--------------|--------------------------------------------------------------------|
| USER         | SETUP: Press Enter on the user settings interface.                 |
| 1. SETUP     | INQUIRE: Query machine model, serial number, and software version. |
| 2. INQUIRE   | STATISTIC: View machine-run statistics.                            |
| 3. STATISTIC |                                                                    |

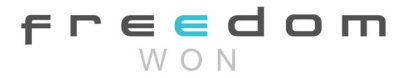

#### 6.5.2 SET Password

| Interface                | Description                                                                                                    |
|--------------------------|----------------------------------------------------------------------------------------------------|
| PASSWORD<br>INPUT: XXXXX | Enter the password required for setting. The default password Is "00000".                                                                          |
|                          | Press the Up or Down keys to adjust the number, press the Enter key to move the cursor forward, and press the Esc key to move the cursor backward. |

## 6.5.3 Setup

| Interface       | Description                                                               |
|-----------------|---------------------------------------------------------------------------|
| SETUP           | This interface is used for various information inquiry options. Press the |
| 1. SYS SETTING  | Up/Down button to make the corresponding selection. Press Enter           |
| 2. BAT SETTING  | button to enter the selected menu.                                        |
| 3. GRID STD     | Press the ESC button to return to the user interface.                     |
| 4. RUN SETTING  |                                                                           |
| 5. 485 ADDRESS  |                                                                           |
| 6. BAUD RATE    |                                                                           |
| 7. LANGUAGE     |                                                                           |
| 8. BACKLIGHT    |                                                                           |
| 9. DATE/TIME    |                                                                           |
| 10. CLEAR REC   |                                                                           |
| 11. PASSWORD    |                                                                           |
| 12. MAINTENANCE |                                                                           |
| 13. FCTRY RESET |                                                                           |
| 14. AUTO TEST   |                                                                           |
| 15. PARALLEL    |                                                                           |
| 16. ADVAN SET   |                                                                           |

## 6.5.4 System setting

6.5.4.1 Interface

| Interface                                                                                                    | Description                                                                                                    |
|----------------------------------------------------------------------------------------------------|----------------------------------------------------------------------------------------------------|
| SYS SETTING<br>1. WORK MODE<br>2. EPS ENABLE<br>3. BAT WAKE-UP<br>4. REMOTE CTRL<br>5. START DELAY<br>6. PV INPUT<br>7. Anti Reverse<br>8. HOME LOAD<br>9. BMS Aux MANAGE<br>10. Zero Export Power<br>11. BAT LOW CAP STANDBY | This interface is used to access system information.<br>Press the Up/Down button to move the corresponding<br>options.<br>Press Enter to enter the selected menu.<br>Press the ESC button to return to the setting interface. |

#### 6.5.4.1.1 Work mode

| Interface       | Description                                                             |
|-----------------|-------------------------------------------------------------------------|
| WORK MODE       | This interface is used to select the working mode.                      |
| 1. SELFCONSUME  | Press the ESC button to return to the setting interface. (Refer to 3.3) |
| 2. PEAK SHIFT   |                                                                         |
| 3. BAT PRIORITY |                                                                         |

## 6.5.4.1.2 Peak shift work time

| Interface                                                                        | Description                                                                                                    |
|----------------------------------------------------------------------------------|----------------------------------------------------------------------------------------------------|
| WORK MODE                                                                        | This interface is used to select the working mode.                                                                                                    |
| 1. SELFCONSUME                                                                   | Press the ESC button to return to the setting interface. (Refer to                                                                                                    |
| 2. PEAK SHIFT                                                                    | 3.3).                                                                                                    |
| 3. BAT PRIORITY                                                                  |                                                                                                    |
| WORKTIME                                                                         | Select the peak clipping and valley filling mode, you also need to set the charge and discharge time.                                                                                                    |
| 2. TIME 2                                                                        | Three charging and discharging periods can be set. When                                                                                                    |
| 3. TIME 3                                                                        | setting the time, ensure that the time of the inverter is the local time.                                                                                                    |
| CHAG START1 00:00<br>CHARGE END1 00:02<br>DISC START1 00:03<br>DISCHA END1 23:59 | Press Enter to enter the next menu.<br>This parameter is set for one day. If a specific period conflicts<br>with another time, the earliest time is used as the effective<br>setting. If the three-time ranges do not conflict, the three-time<br>range settings are executed in sequence.<br>This interface is used to adjust the time of peak load shifting. |
|                                                                                  | Press the Up/Down button to move the corresponding options.                                                                                                    |
|                                                                                  | Press Enter to enter the selected menu.                                                                                                    |
|                                                                                  | Press the Esc button to return to the working mode interface.                                                                                                    |

## 6.5.4.2 EPS enable

| Interface  | Description                                                                 |
|------------|-----------------------------------------------------------------------------|
| EPS ENABLE | When the Grid and PV are powered off, Enable the battery to supply power to |
| 1. DISABLE | the load, and the default option is enable.                                 |
| 2. ENABLE  |                                                                             |

## 6.5.4.3 Battery wake-up

| Interface  | Description                                                                 |
|------------|-----------------------------------------------------------------------------|
| WAKE-UP EN | When the battery is low and the battery relay has been disconnected,        |
| 1. DISABLE | the inverter will send instructions to the battery to forcibly energize the |
| 2. ENABLE  | relay, and the inverter will charge.                                        |
|            | The default option is disabled. (Partial battery support)                   |
|            | If you want to use this feature, please consult the battery brand           |
|            | supported by the dealer. Use it only when the battery is too low. After     |

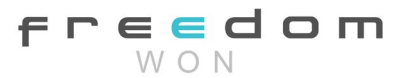

| the battery wakes up successfully, please turn off the function, |
|------------------------------------------------------------------|
| otherwise, it will affect the normal operation of the machine    |

#### 6.5.4.4 PV INPUT MODE

| Interface            | Description                                                                                                    |
|----------------------|----------------------------------------------------------------------------------------------------|
| INPUT MODE           | Setup of PV Input mode.                                                                                                    |
| 1. INDEPENDENT       | INDEPENDENT: The default Settings                                                                                           |
| 2. PARALLEL<br>3. CV | PARALLEL: This feature is for test use only, not customer use.<br>CV: This feature is for test use only, no customer use.   |
|                      | The factory setting by default is Independent. When parallel input is set to stand-alone mode, PV power will be imbalanced. |

## 6.5.4.5 Anti Reflux

| Interface    | Description                                                                                            |
|--------------|----------------------------------------------------------------------------------------------------|
| Anti Reverse | Anti-Reflux: Whether Inverter isn't allowed to generate electricity to the Grid.                       |
| 2. ENABLE    | The default option is disabled. It means the inverter is allowed to generate electricity for the Grid. |

#### 6.5.4.6 HOME LOAD

| Interface  | Description                                                     |
|------------|-----------------------------------------------------------------|
| HOME LOAD  | ENABLE: Statistics on the power consumption of grid-side loads. |
| 1. DISABLE | The default option is enable.                                   |
| 2. ENABLE  |                                                                 |

#### 6.5.4.7 BMS Aux MANAGE

| Interface      | Description                                                                   |
|----------------|-------------------------------------------------------------------------------|
| BMS Aux MANAGE | ENABLE: When the BMS of the battery does not have a disable charge or         |
| 1. DISABLE     | discharge function, the inverter will automatically reduce the power to avoid |
| 2. ENABLE      | overcharging or over-discharging the battery.                                 |
|                | The default option is disabled.                                               |

## 6.5.4.8 Zero Export Power

| Interface         | Description                                                                                                    |
|-------------------|----------------------------------------------------------------------------------------------------|
| Zero Export Power | Grid demand setpoint – used to ensure a positive draw always to ensure the hybrid inverter won't feed power to the grid, set it as +20w~100w. |
| INPUT: +000W      | (-20W means to generate electricity into the grid; +20W means to draw                                                                         |

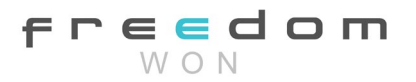

#### 6.5.4.9 BAT LOW CAP STANDBY

| Interface                                      | Description                                                                                                    |
|------------------------------------------------|----------------------------------------------------------------------------------------------------|
| BAT LOW CAP STANDBY<br>1. DISABLE<br>2. ENABLE | ENABLE: When there is no photovoltaic power supply at night,<br>and the battery reports low voltage or low capacity, the machine<br>will enter the standby state only the mains power to supply power<br>to the load.<br>The default option is enable. |

## 6.5.4.10 NO BAT LV ALARM

| Interface       | Description                                                            |
|-----------------|------------------------------------------------------------------------|
| NO BAT LV ALARM | ENABLE: When the battery voltage or SOC falls below the set value, the |
| 1. DISABLE      | inverter will not display an alarm.                                    |
| 2. ENABLE       | The default option is disable.                                         |

## 6.5.5 BAT SETTING

#### 6.5.5.1 BAT SETTING

| Interfa | се         | Description                                                    |
|---------|------------|----------------------------------------------------------------|
| BAT SE  | ETTING     | This interface is used to select battery parameters. Press the |
| 1.      | BAT TYPE   | Up/Down button to move corresponding options; Press Enter      |
| 2.      | DISC-DEPTH | button to enter the selected menu.                             |
| 3.      | CHARG-CURR | Press the ESC button to return to the setting interface.       |
| 4.      | BAT-COMM   |                                                                |

## 6.5.5.1.1 BAT TYPE

| Interfa | ace       | Description                                                         |
|---------|-----------|---------------------------------------------------------------------|
| BAT T   | YPE       | This interface is used to select battery types.                     |
| 1.      | DC-SOURCE | Press the Up/Down button to move corresponding options; Press       |
| 2.      | LEAD-ACID | Enter button to enter the selected menu.                            |
| 3.      | Lithium   | Select the LEAD-ACID enter button to enter the LEAD-ACID interface: |
|         |           | Set 1 to test and disable the setting.                              |

## 6.5.5.1.1.1 Lead-acid battery parameter

| Interface      | Description                                                         |
|----------------|---------------------------------------------------------------------|
| LEAD-ACID      | This interface is used to select LEAD-ACID battery parameter.       |
| 1. CHARG-VOLT  | Press the Up/Down button to move corresponding options; Press Enter |
| 2.BAT END VOLT | button to enter the selected menu.                                  |
| 3:BAT OVP      | 1. Charge voltage                                                   |
| 4:BAT CAP      | 2. BAT end voltage                                                  |
|                | 3. BAT over voltage                                                 |
|                |                                                                     |

| CHARGE VOLT<br>INPUT: 55.0<br>UNIT: V | This interface is used to set the lead acid battery charging voltage. (The input value ranges from 40 to 58)                                |
|---------------------------------------|----------------------------------------------------------------------------------------------------|
| BAT END VOLT                          | This interface is used to set the lead acid battery discharging voltage.                                                                    |
| INPUT: 45.0                           | (The input value ranges from 40 to 51V)                                                                                                    |
| UNIT: V                               | Discharge cut-off voltage, as recommended by the battery manufacturer.                                                                      |
| BAT OVP                               | This interface is used to set the lead acid battery Charge protection                                                                       |
| INPUT: 55.0                           | voltage. (The input value ranges from 50 to 59.5)                                                                                           |
| UNIT: V                               | Charge protection voltage, as recommended by the battery manufacturer.                                                                      |
| BAT CAP                               | This interface is used to set the lead acid Battery capacity. It is related to                                                              |
| INPUT: 0450                           | the input power. (The input value ranges from 50 to) 1000)                                                                                  |
| UNIT: AH                              | The battery capacity setting will affect the maximum charging current, for example, set 100Ah, the maximum charging current is 100A*0.2=20A |

## 6.5.5.2 BAT-COMM

| Interface | Description                                                         |
|-----------|---------------------------------------------------------------------|
| BAT-COMM  | This interface is used to select battery communication BMS type.    |
| 1. RS485  | Press the Up/Down button to move corresponding options; Press Enter |
| 2. CAN    | button to enter the selected menu.                                  |
|           | The default option is CAN.                                          |

#### 6.5.6 Grid standard

| Interfa | ace      | Description                                                         |
|---------|----------|---------------------------------------------------------------------|
| GRID S  | STD 1.AU | This interface is used to select the Grid standard.                 |
| 2.      | AU-W     | Press the Up/Down button to move corresponding options; Press Enter |
| 3.      | NZ       | button to enter the selected menu.                                  |
| 4.      | UK       | 1:AU— Australia                                                     |
| 5.      | VDE      | 2:AU-W— Western Australia                                           |
| 6.      | KR       | 3:NZ—New Zealand                                                    |
| 7.      | PHI      | 4: UK— United Kingdom                                               |
| 8.      | CN       | 5:PK — PAKISTAN                                                     |
| 9.      | US-CA    | 6:KR—Korea                                                          |
| 10.     | JP       | 7: PHI—Philippines                                                  |
| 11.     | CUSTOM   | 8:CN—China                                                          |
| 12.     | ~~~~     | 9:US-CA—America                                                     |
|         |          | 10: TSAIL—THAILAND                                                  |
|         |          | 11:ZA—South Africa                                                  |
|         |          | 12: CUSTOM—User defined                                             |
|         |          | 13: POL—Poland                                                      |
|         |          | 14: EN50549                                                         |
|         |          | 15: VDE4105                                                         |
|         |          | 16: JPN—Japan                                                       |
|         |          | 17: ITA—Italy                                                       |
|         |          |                                                                     |

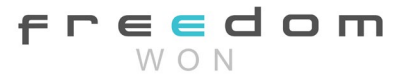

#### 6.5.6 RUN SETTING

#### 6.5.7.1 RUN SETTING

| Interfa | ace         | Description                                                                |
|---------|-------------|----------------------------------------------------------------------------|
| RUN S   | ETTING      | This interface is used to select the run setting.                          |
| 1.      | REACT MODE  | Press the Up/Down button to move corresponding options.                    |
| 2.      | GRID POWER  | Press Enter button to enter the selected menu.                             |
| 3.      | DISC POWER  | Factory default Settings. Please consult the distributor for modification. |
| 4.      | PV POWER    |                                                                            |
| 5.      | VAC-MIN     |                                                                            |
| 6.      | VAC-MAX     |                                                                            |
| 7.      | FAC-MIN     |                                                                            |
| 8.      | FAC-MAX     |                                                                            |
| 9.      | ACTIVE REP. |                                                                            |

## 6.5.7.2 REACT MODE

| Interface    | Description                                                                         |
|--------------|-------------------------------------------------------------------------------------|
| RUN SETTING  | REACT MODE: Reactive mode, including POWER FACTOR, REACT                            |
| 1. REACT M   | DE POWER, OU WAVE, and OP WAVE. (For specific countries, if required by             |
| 2. GRID POW  | R the local grid.)                                                                  |
| 3. DISC POW  | R                                                                                   |
| REACT MODE   | QU WAVE: Voltage-reactive curve.                                                    |
| 1. POWER F   | CTOR QP WAVE: Active power-reactive power curve.                                    |
| 2. REACT PO  | VER (These two functions are not available on the screen, please contact the        |
| 3. QU WAVE   | distributor if you need to use them.)                                               |
| 4. QP WAVE   |                                                                                     |
| POWER FACTOR | Power Factor:                                                                       |
| INPUT: C1.00 | The input value should range between L0.80 and L0.99 or C0.8 and C1.00.             |
| REACT POWER  | REACT POWER: Reactive power control.                                                |
| INPUT: +00%  | The input value should range between -60% and +60%, which varies with the standard. |

#### 6.5.7.3 GRID POWER

| Interface    | Description                                       |
|--------------|---------------------------------------------------|
| GRID PERCENT | The input value is the power percent of the grid. |
| INPUT: 100%  |                                                   |

## 6.5.7.4 DISCHARGE POWER

| Interface                | Description                                                |
|--------------------------|------------------------------------------------------------|
| DISC PERCENT INPUT: 100% | The input value is the power percent of battery discharge. |

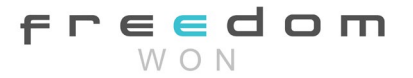

#### 6.5.7.5 PV POWER

| Interface              | Description                                 |
|------------------------|---------------------------------------------|
| PV PERCENT INPUT: 100% | The input value is the power percent of PV. |

#### 6.5.7.6 VAC-MIN

| Interface     | Description                                    |
|---------------|------------------------------------------------|
| GRID VOLT LOW | The input value of the Grid is low voltage.    |
| INPUT: 150    | It is valid when custom grid mode is selected. |
| UNIT: V       |                                                |

#### 6.5.7.7 VAC-MAX

| Interface      | Description                                    |
|----------------|------------------------------------------------|
| GRID VOLT HIGH | The input value of the Grid is high voltage.   |
| INPUT: 280     | It is valid when custom grid mode is selected. |
| UNIT: V        |                                                |

## 6.5.7.8 FAC-MIN

| Interface     | Description                                    |
|---------------|------------------------------------------------|
| GRID FREQ LOW | The input value of the Grid is low frequency.  |
| INPUT: 57.0   | It is valid when custom grid mode is selected. |
| UNIT: Hz      |                                                |

#### 6.5.7.9 FAC-MAX

| Interface      | Description                                    |
|----------------|------------------------------------------------|
| GRID FREQ HIGH | The input value of the Grid is high frequency. |
| INPUT: 63.0    | It is valid when custom grid mode is selected. |
| UNIT: Hz       |                                                |

## 6.5.7.10 ACTIVE REF.

| Interface   |              | Description                                                      |
|-------------|--------------|------------------------------------------------------------------|
| ACTIVE Type |              | 1. PWR-VOLT RES: Generation voltage response.                    |
| 1.          | PWR-VOLT RES | When the grid voltage is abnormal, the active power is limited,  |
| 2.          | PWR-FREQ RES | and the function is enabled when required by the national grid   |
| 3.          | PFC-VOLT RES | standard.                                                        |
| 4.          | PFC-FREQ RES | 2. PWR-FREQ RES: The generation frequency response.              |
| 5.          | Anti-Island  | When the power grid frequency is abnormal, the active power      |
| 6.          | Leak Current | will be limited, and the function will be enabled if required by |
| 7.          | Insul Detect | the national power grid standard.                                |
|             |              | 3. PFC-VOLT RES: Charge voltage response.                        |

freedom W O N

| <ul> <li>When the grid voltage is abnormal, the charging power will be limited, and the function will be enabled if required by the national grid standards.</li> <li>PFC-FREQ RES: The charge frequency response.</li> <li>When the power grid frequency is abnormal, the charging power will be limited, and the function will be enabled if required by the national power grid standard.</li> </ul> |
|----------------------------------------------------------------------------------------------------|
| <ol> <li>Anti-Island: Anti-Islanding (The default option is enable)</li> <li>When the grid goes down, the inverter will detect the loss of power and disconnect from the grid within milliseconds. It prevents your solar panels from feeding electricity into a downed power line.</li> <li>Leak Current: Leak current detection (The default option</li> </ol>                                        |
| is enable).                                                                                                    |
| 7. Insul detect: Insulation detect (The default option is enable). When the insulation detection function is enabled in the grid-connected state, the insulation detection is performed once                                                                                                    |
| a day when the photovoltaic energy comes in, and the inverter                                                                                                    |
| switches to the By-pass band load.                                                                                                    |
| If the inverter is off-grid, the output will be disconnected during                                                                                                    |
| insulation detection and the load will stop working.                                                                                                    |

## 6.5.8 485 Address

| Interface   | Description                                     |
|-------------|-------------------------------------------------|
| 485 ADDRESS | This interface is used to select 485 addresses. |
| INPUT: 1    |                                                 |

#### 6.5.9 485 BAUD RATE

| Interface  | Description                                       |
|------------|---------------------------------------------------|
| SELECT     | This interface is used to select a 485 baud rate. |
| 1.2400 bps |                                                   |
| 2.4800 bps |                                                   |
| 3.9600 bps |                                                   |

## 6.5.11 BACKLIGHT

| Interface  | Description                                                           |
|------------|-----------------------------------------------------------------------|
| LIGHT TIME | This interface is used to set the backlight on time after a button is |
| INPUT: 20  | pressed.                                                              |
| UNIT: SEC  |                                                                       |

## 6.5.12 DATE/TIME

| Interface        | Description                                    |
|------------------|------------------------------------------------|
| DATE/TIME        | This interface is used to set a date and time. |
| DATE: 2021-12-25 |                                                |
| TIME: 22:30:00   |                                                |
| WEEK: Saturday   |                                                |

## 6.5.13 CLEAR REC

| Interface         | Description                                        |
|-------------------|----------------------------------------------------|
| DEL REC 1. CANCEL | This interface is used to clear operation history. |
| 2. CONFIRM        |                                                    |

## 6.5.14 PASSWORD

| Interface      | Description                               |
|----------------|-------------------------------------------|
| PASSWORD       | This interface is used to set a password. |
| OLD: XXXXX     |                                           |
| NEW: XXXXX     |                                           |
| CONFIRM: XXXXX |                                           |

## 6.5.15 MAINTENANCE

| Interface          | Description                                              |
|--------------------|----------------------------------------------------------|
| 5.5.15 MAINTENANCE | INPUT: XXXXX This interface is used to enter maintenance |
| PASSWORD           |                                                          |
| INPUT:             |                                                          |

#### 6.5.16 FCTRY RESET

| Interface               | Description                                   |
|-------------------------|-----------------------------------------------|
| FACTORY RESET 1. CANCEL | This interface is used to reset the inverter. |
| 2. CONFIRM              |                                               |

### 6.5.17 ADVAN SET

| Interface                                               | Description                                                                                                    |
|---------------------------------------------------------|----------------------------------------------------------------------------------------------------|
| ADVAN SET<br>1. Mode Set<br>2. Advan Ctrl<br>3. TOU Set | The hybrid inverter can be programmed to control how and when to<br>use grid power. The advanced mode allows management of flexible<br>loads and time-of-use billing.<br>ADVAN SET: Advanced settings include mode setting, advanced<br>controls, TOU setting (time-of-use setting) |

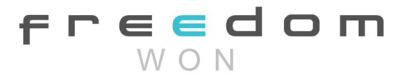

#### 6.5.17.1 Mode Set

| Interface                                               | Description                                                                                                    |
|---------------------------------------------------------|----------------------------------------------------------------------------------------------------|
| Mode Set 1. Disable<br>2. Sell first                    | There are three advanced modes available: Sell First, and SFC. Sell EN, SFC. Sell Dis.                                                                                                    |
| <ol> <li>SFC. Sell EN</li> <li>SEC. Sell Dis</li> </ol> | Sell First: First, consider selling electricity to the grid. In this mode, the anti-reflux setting is automatically disabled.                                                                                                    |
|                                                         | The users can use this mode to sell back surplus solar power to the grid. If the time of use is enabled, the battery power can also be sold to the grid.                                                                                                    |
|                                                         | SFC. Sell EN: Self-consume mode, electricity selling enable. In this mode, Solar energy provides power to the loads as first priority, if solar energy is sufficient to power all connected loads, solar energy excess power will be used to charge the battery, and then redundant power will feed to the grid (. See 1.4 Work Modes for details) |
|                                                         | SFC. Sell Dis: Self-consume mode electricity selling disabled. In<br>this mode, the CT limiters should be installed in the input of the<br>inverter's grid port. The hybrid inverter will not sell power to the<br>grid. Users can use this feature to ensure that the inverter does not<br>feed power back to the grid.                           |

## 6.5.17.2 Advan Ctrl

| Interface                                                           | Description                                                                                                    |
|---------------------------------------------------------------------|----------------------------------------------------------------------------------------------------|
| Advanced Control 1. Grid Chg En                                     | There are also some attributes of these modes: Global Grid Charge<br>Enable, Time-of-use Enable, and PV Charge Only.                                                                                                    |
| <ol> <li>TOU En</li> <li>Only PV Chg</li> </ol>                     | Global Grid Charge Enable: It is a high-level control attribute of grid<br>charge enable. If the time of use function is disabled, this attribute<br>is used to judge whether to charge the battery by the grid. If the                                                                                                    |
| TOU Set<br>Start: 00:00<br>End: 00:00<br>Power: 00:00<br>Soc: 00:00 | time of use function is enabled, the battery can be charged by the<br>grid only when the time slot grid charge attribute is enabled.<br>Time-of-use Enable: 6 slots can be programmed. If grid charge is<br>enabled, the grid is used to power the load and charge the battery<br>to target SOC at specific bat power attribute value. If selling<br>electricity to the grid is enabled, the battery will discharge to target<br>SOC at specific battery power attribute value. |
|                                                                     | PV Charge Only: If the user does not want to use the grid to charge<br>the battery at any time, please enable this attribute. The<br>photovoltaic energy will be used first for the load, and then the<br>excess energy will be used to charge the battery. If the photovoltaic<br>energy is insufficient, the battery will power the load.                                                                                                    |

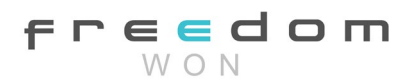

## 6.1 INQUIRE

#### 6.1.1 INQUIRE

| Interf | ace        | Description                                                    |
|--------|------------|----------------------------------------------------------------|
| INQUI  | RE         | Press the Up/Down button to move corresponding options;        |
| 1.     | INV MODULE | Press Enter button to jump to the selected menu. Press the ESC |
| 2.     | MODULE SN  | button to return to the other interface.                       |
| 3.     | FIRMWARE   |                                                                |
| 4.     | RECORD     |                                                                |
| 5.     | DIAGNOSE   |                                                                |

#### 6.6.1.1 INV MODULE

| Interface | Description                             |
|-----------|-----------------------------------------|
| MODEL 8K  | This interface shows an inverter model. |

#### 6.6.2 MODULE SN

| Interface                                                    | Description                         |
|--------------------------------------------------------------|-------------------------------------|
| S / N GUID: XXXXXXX<br>XXXXXXXXXXXXXXXXX<br>SN:FXXXXXXXXXXXX | This interface shows the module SN. |

#### 6.6.3 FIRMWARE

| Interface          | Description                                |
|--------------------|--------------------------------------------|
| FIRMWARE           | This interface shows the Software version. |
| ARM: V1.XX.XX DSP: |                                            |
| DSP: V1.XX.XX      |                                            |

## 6.6.4 RUNNING RECORDS

| Interface                  | Description                           |
|----------------------------|---------------------------------------|
| REC(01)                    | This interface shows running records. |
| 02:Batdisconnect UP: 12-25 |                                       |
| 23:00 DOWN:                |                                       |

## 6.6.5 DIAGNOSE

| Interface              | Description           |
|------------------------|-----------------------|
| DIAGNOSE 000000 000000 | Factory internal use. |
| 000000 000000          |                       |
| 000000 000000          |                       |

## 6.7 Statistic

#### 6.7.1 Statistic

| Interface  | Description                                         |  |
|------------|-----------------------------------------------------|--|
| STAT.      | This interface shows inverter operation statistics. |  |
| 1. E-TODAY | 1. Displays statistics for the day (KWH).           |  |
| 2. E-MONTH | 2. Displays statistics for the month (KWH).         |  |
| 3. E-YEAR  | 3. Displays statistics for the year (KWH).          |  |
| 4. E-TOTAL | 4. Displays statistics of the inverter (KWH).       |  |

Note: 1. E-TODAY/MONTH/YEAR/TOTAL INPUT PV/GRID(Consume)/BATD(Battery discharge) OUTPUT BATC(Battery charge)/GRID(Generation)/CNSUM(Load consumption).

freedom W O N

If the inverter shuts down before 24:00 on that day, the day's statistics will not be stored

## 6.8 Autotest Fast

| ↓     default password 00000       14. AUTO TEST     Press the Enter button to start       Testing 59. S1     ↓       ↓     Wait       Test 59. S1 OK!     ↓ |
|----------------------------------------------------------------------------------------------------|
| 14. AUTO TEST     Press the Enter button to start       Testing 59. S1     ↓       ↓     Wait       Test 59. S1 OK!     ↓                                    |
| Testing 59. S1         Wait           ↓         Wait                                                                                                    |
| ↓   Wait     Test 59. S1 OK!   Wait                                                                                                    |
| Test 59. S1 OK!                                                                                                    |
| ) A/- :+                                                                                                    |
| ↓ Wait                                                                                                    |
| Testing 59. S2                                                                                                    |
| ↓ Wait                                                                                                    |
| Test 59. S2 OK!                                                                                                    |
| ↓ Wait                                                                                                    |
| Testing 27. S1                                                                                                    |
| ↓ Wait                                                                                                    |
| Test 27. S1 OK!                                                                                                    |
| ↓ Wait                                                                                                    |
| Testing 27. S2                                                                                                    |
| ↓ Wait                                                                                                    |
| Test 27. S2 OK!                                                                                                    |
| ↓ Wait                                                                                                    |
| Testing 81>S1                                                                                                    |
| ↓ Wait                                                                                                    |
| Test 81>S1 OK!                                                                                                    |
| ↓ Wait                                                                                                    |
| Testing 81>S2                                                                                                    |
| ↓ Wait                                                                                                    |
| Test 81>S2 OK!                                                                                                    |
| ↓ Wait                                                                                                    |
| Testing 81 <s1< td=""></s1<>                                                                                                    |

| $\checkmark$                             | Wait                        |
|------------------------------------------|-----------------------------|
| Test 81 <s1 ok!<="" td=""><td></td></s1> |                             |
| $\downarrow$                             | Wait                        |
| Testing 81 <s2< td=""><td></td></s2<>    |                             |
| $\downarrow$                             | Wait                        |
| Test 81 <s2 ok!<="" td=""><td></td></s2> |                             |
| $\checkmark$                             | Wait                        |
| AutoTest OK!                             |                             |
| $\downarrow$                             |                             |
| 59.S1 :228V 902ms                        |                             |
| $\uparrow \downarrow$                    | Press the up/down button to |
|                                          | page through the test page  |
| 59. S2 :229V 204ms                       | _                           |
| $\uparrow \uparrow \downarrow$           | Press the up/down button to |
|                                          | page through the test page  |
| 27. S1 :228jV 408ms                      | 4                           |
| $  \uparrow \downarrow$                  | Press the up/down button to |
| 27.62.2271/225                           | page through the test page  |
| 27. S2 :227V 205ms                       | -                           |
| ↑↓                                       | Press the up/down button to |
| 812 51 40 011- 102-20                    | page through the test page  |
| 81>. 51 49. 9Hz 103ms                    |                             |
|                                          | Press the up/down button to |
| 81 > 52.49  9Hz 107ms                    | page through the test page  |
| 812. 32 49: 9112 1071113<br>本 1          |                             |
|                                          | Press the up/down button to |
| 81< S1 50 0Hz 105ms                      | page through the test page  |
| ▲ I                                      |                             |
|                                          | Press the up/down button to |
| 81<. S2 50. 1Hz 107ms                    |                             |
|                                          |                             |

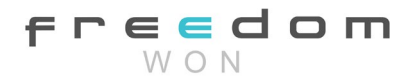

# 7. Fault diagnosis and solutions

The inverter is easy to maintain. When you encounter the following problems, please refer to the Solutions below, and contact the local distributor if the problem remains unsolved. The following table lists some of the basic problems that may occur during the actual operation as well as their corresponding basic solutions.

| Content                                    | Codes    | Explanation                                                                                                  | Solutions                                                                                                    |
|--------------------------------------------|----------|----------------------------------------------------------------------------------------------------|----------------------------------------------------------------------------------------------------|
| Dischg Over<br>Cur                         | 00<br>29 | Battery discharge over<br>current. When the battery is<br>loaded, the load is too large.                     | <ol> <li>No intervention is required to<br/>restart, wait one minute for the inverter to<br/>restart.</li> <li>Check whether the load complies<br/>with the specification.</li> <li>Remove some loads to prevent a<br/>recurrence.</li> <li>Contact customer service if error<br/>warning continues.</li> </ol> |
| Overload                                   | 01       | The load power is greater<br>than the combined power<br>available from PV and BAT                            | <ol> <li>Check whether the load complies<br/>with the maximum power of the inverter.</li> <li>Remove some loads and wait for the<br/>inverter to restart.</li> <li>Contact customer service if the<br/>error warning continues.</li> </ol>                                                                      |
| Bat<br>Disconnect                          | 02       | BatteryDisconnect.(Battery voltage not identified)                                                           | <ol> <li>Check whether the battery is<br/>connected.</li> <li>Check if the battery wiring port is<br/>open-circuited.</li> <li>Contact customer service if the<br/>error warning continues.</li> </ol>                                                                                                    |
| Bat Under<br>Vol/ Bat<br>Under<br>Capacity | 03       | Battery voltage/SOC is<br>lower than the set value.<br>Both off grid and on-grid<br>discharge are forbidden. | <ol> <li>Verify the battery voltage is within<br/>operating range.</li> <li>If the battery voltage is too low,<br/>charge using the PV or grid.</li> <li>Battery under capacity, it is a normal<br/>warning. When the battery capacity is not<br/>sufficient. (SOC&lt;100%-OFFGRID DOD)</li> </ol>              |
| Bat Low Volt/<br>Bat Low<br>capacity       | 04       | Battery voltage/SOC is<br>lower than the set value.<br>On-grid discharge is<br>forbidden.                    | <ul> <li>(1) Battery Low that setting capacity.</li> <li>(SOC&lt;100%-DOD)</li> <li>(2) Check the battery capacity or voltage</li> </ul>                                                                                                    |
| Bat Over Vol                               | 05       | The battery voltage is over<br>the Inverter's maximum<br>voltage.                                            | <ol> <li>Verify the battery voltage is within operating range.</li> <li>Restart the inverter and wait until it functions.</li> </ol>                                                                                                    |

Fault diagnosis table

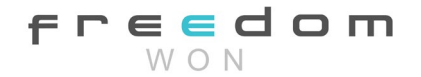

| Grid over vol | 06 | The grid voltage is                 | (1) Check if the grid is abnormal.                                  |
|---------------|----|-------------------------------------|---------------------------------------------------------------------|
| Grid over vol | 07 | abnormal                            | (2) Restart the inverter and wait until it                          |
|               |    |                                     | functions normally.                                                 |
|               |    |                                     | (3) Contact customer service if the                                 |
|               |    |                                     | error warning continues.                                            |
| Gfci low freq | 08 | Grid Frequency is abnormal.         | (1) Check if the grid is abnormal.                                  |
|               | 09 |                                     | (2) Restart the inverter and wait until it                          |
|               |    |                                     | functions normally.                                                 |
|               |    |                                     | (3) Contact customer service if the                                 |
|               |    |                                     | error warning continues.                                            |
| Gfci over     | 10 | Inverter GFCI exceeds the standard. | (1) Check the PV string for direct or indirect grounding phenomena. |
|               |    |                                     | (2) Check the peripherals of the inverter for current leakage.      |
|               |    |                                     | (3) Contact the local inverter customer                             |
|               |    |                                     | service if the fault remains unremoved.                             |
| Bus under vol | 13 | BUS voltage is lower than           | (1) Check the input mode setting is                                 |
|               |    | normal.                             | correct.                                                            |
|               |    |                                     | (2) Restart the inverter and wait until it                          |
|               |    |                                     | functions normally.                                                 |
|               |    |                                     | (3) Contact customer service if the                                 |
|               |    |                                     | error warning continues.                                            |
| Bus over vol  | 14 | BUS voltage is over                 | (1) Check the input mode setting is                                 |
|               |    | maximum value.                      | correct.                                                            |
|               |    |                                     | (2) Restart the inverter and wait until it                          |
|               | 1  |                                     | (1) Destant the investor and weit we til it                         |
|               | 15 | I ne inverter current               | (I) Restart the inverter and wait until it functions normally       |
| Chg over cur  | 16 | Battory charge current over         | (1) Postart the invertor and wait until it                          |
|               | 10 | than the Inverter maximum           | functions normally                                                  |
|               |    | voltage.                            |                                                                     |
| Inv under vol | 18 | INV voltage is abnormal             | (1) Check if the INV voltage is abnormal.                           |
| Inv over vol  | 19 |                                     | (2) Restart the inverter and wait until it                          |
|               |    |                                     | functions normally.                                                 |
|               |    |                                     | (3) Contact customer service if the                                 |
|               |    |                                     | error warning continues.                                            |
| InvFreqAbnor  | 20 | INV frequency is abnormal           | (1) Check if the INV frequency is                                   |
|               |    |                                     | abnormal.                                                           |
|               |    |                                     | (2) Restart the inverter and wait until it                          |
|               |    |                                     | functions normally.                                                 |
|               |    |                                     | (3) Contact customer service if the                                 |
|               |    |                                     | error warning continues.                                            |
| igbt temp     | 21 | The inverter temperature is         | (1) Cut off all the power of the inverter                           |
| nign          |    | Nigher than the allowed             | and walt one nour, then turn on the power of                        |
| BMS svs       | 22 | The communication                   | (1) Place obook whether the                                         |
| error         | 22 | hetween hatteries is faulty         | communication between the batteries is                              |
|               |    |                                     | normal.                                                             |
|               |    |                                     | (2) Contact customer service if error                               |
|               |    |                                     | warning continues.                                                  |

| Det even         |     |                             |                                               |
|------------------|-----|-----------------------------|-----------------------------------------------|
| Bat over         | 23  | Battery temperature is      | Disconnect the battery and reconnect it       |
| temp             |     | higher than the allowed     | after an hour.                                |
| Det              |     | value.                      |                                               |
| Ddl<br>UndorTomp | 24  | Battery temperature is      | (I) Check the ambient temperature near the    |
| Underremp        |     | value                       | ballery to see in it meets the specifications |
| BMS              | 27  |                             | (1) Check the cable crystal and Line          |
| comm fail        | 27  | the lithium battery and     | sequence                                      |
| commun           |     | inverter is abnormal or not | (2) Checking the Battery switch               |
|                  |     | in communication.           |                                               |
| Bat Fault        | 28  | An alarm or fault occurs in | (1) Check whether the battery generates       |
|                  |     | the battery system.         | alarms.                                       |
|                  |     |                             | (2) Contact customer service if the error     |
|                  |     |                             | warning continues.                            |
|                  | 30  | The power grid phase        | (1) Check power grid wiring                   |
| Grid Phase       |     | sequence is incorrectly     |                                               |
| error            |     | connected.                  |                                               |
|                  |     | PV Arc Fault                | (1) Check Photovoltaic panels and PV wire.    |
| Arc Fault        | 31  |                             | (2) Contact customer service if the error     |
| Due soft fail    |     |                             | warning continues.                            |
| Bus soft fall    | 32  | The inverter may be         | (1) Restart the inverter and wait until it    |
|                  |     | damaged                     | (0) O ante et evente ne en sie sif the error  |
|                  |     |                             | (2) Contact customer service if the error     |
| Inv soft fail    | 33  |                             |                                               |
| BUS short        | 3/1 |                             |                                               |
| Inv short        | 35  |                             |                                               |
|                  | 00  | Fan fault                   | (1) Chack whather the Inverter temperature    |
| Fan fault        | 36  |                             | is abnormal                                   |
|                  | 50  |                             | (2) Check whether the fan runs properly (If   |
|                  |     |                             | you can see it)                               |
|                  |     | PV Low insulation           | (1) Check if the PE line is connected to the  |
|                  |     | impedance.                  | inverter and is connected to the ground.      |
| PV iso low       | 37  |                             | (2) Contact customer service if the error     |
|                  | _   |                             | warning continues.                            |
| Bus Relay        | 38  | The inverter may be         | (1) Restart the inverter and wait until it    |
| Fault            |     | damaged.                    | functions normally.                           |
|                  |     |                             | (2) Contact customer service if the error     |
|                  |     |                             | warning continues.                            |
| Grid Relay       | 39  | The inverter may be         | (1) Restart the inverter and wait until it    |
|                  |     | damaged.                    | functions normally.                           |
| EPS rly fault    | 40  | -                           | (2) Contact customer service if the error     |
| Gfci fault       | 41  | -                           | warning continues.                            |
| Selftest fail    | 44  |                             |                                               |
| System fault     | 45  | 4                           |                                               |
| Current          | 46  |                             |                                               |
| Dcover           |     |                             |                                               |
| Voltage          | 47  |                             |                                               |
| Dcover           | 1   |                             |                                               |

Note: If an error occurs that is not listed in the table, please contact your installer.

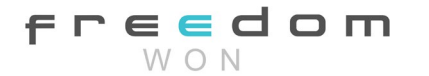

#### NOTICE:

The copyright of this manual belongs to Freedom Won (Pty) Ltd. Any corporation or individual should not copy, use any part for other purposes, or distribute this manual in any form or by any means. All rights reserved.

The information in this document (including software, etc.) is subject to change without notice. Every effort has been made to ensure the accuracy of the contents during the preparation of this document, but all statements, information and suggestions in this document do not constitute any express or implied warranty in any form. Freedom Won (Pty) Ltd reserves the right of final interpretation.

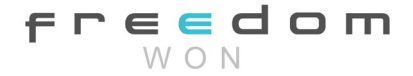